# ระบบแจ้งเหตุผิดปกติและกิจกรรมของ โรงงานในพื้นที่ Maptaphut complex

26/06/2566

# ระบบทำอะไรได้บ้าง

- รายงานข้อมูลการเชื่อมโยงและเหตุการณ์ที่เกี่ยวกับโรงงาน
- GIS ข้อมูลโรงงาน การครอบครอง
- Report (รายงานการเชื่อมโยง รายงานข้อมูลระบบตรวจวัด รายงานสรุปเหตุการณ์และกิจกรรม)
- Event (การแจ้งซ่อม การแจ้งซ้อมแผนฉุกเฉิน และการแจ้งเหตุผิดปกติ/เหตุฉุกเฉิน)
- Measurement การเชื่อมโยงข้อมูลระบบตรวจวัด

# หน้าจอรายงานข้อมูลการเชื่อมโยงและเหตุการณ์ที่เกี่ยวกับโรงงาน

แสดงจำนวนการเชื่อมโยงข้อมูลแบบ Realtime และเหตุการณ์ต่าง ๆ ที่เกี่ยวกับโรงงานและกำลังเกิดขึ้น เช่น มีการแจ้งซ่อมบำรง มีเหตุผิดปกติ เป็นต้น

| 🎡 E  | MCC                                         | × 🛞 EM                                                      | мсс             | ×               | +                                |               |    |                      |     |             |                |                     |     | ~ -           | D      | × |
|------|---------------------------------------------|-------------------------------------------------------------|-----------------|-----------------|----------------------------------|---------------|----|----------------------|-----|-------------|----------------|---------------------|-----|---------------|--------|---|
| ← ·  | > C 🔺 No                                    | t secure   manage.en                                        | wimtp.com/dashb | oard/industria  |                                  |               |    |                      |     |             | <del>ب</del> ە | ₫ \$                | * = | ' 🗖 💿         | Paused | : |
|      |                                             |                                                             |                 |                 |                                  |               |    |                      |     |             |                |                     |     |               |        | * |
| 2    | <mark>Operato</mark><br>ข้อมูลเว<br>Measure | <mark>or Dashboard</mark><br>ลา: 23/06/2023<br>nents System | 3 16:27         |                 |                                  |               |    |                      |     |             |                |                     |     |               |        |   |
|      | 2,0                                         | oms<br>064                                                  | Register<br>1   |                 | <sup>wqмs</sup><br>2 <b>,064</b> | Register<br>1 | 2, | <sup>семѕ</sup> ,064 | Reg | jister<br>1 | орм<br>2,0     | <sup>ns</sup><br>64 |     | Register<br>1 |        |   |
| , wP | Online<br>2,                                | Emergency<br>064                                            | Register<br>1   |                 | Gas Detector<br>2,064            | Register<br>1 |    |                      |     |             |                |                     |     |               |        |   |
|      | Events                                      |                                                             |                 |                 |                                  |               |    |                      |     |             |                |                     |     |               |        |   |
|      |                                             |                                                             | ไม่มีแหตุการ    | รณ์ของสถานที่ใน | ເວະນນ                            |               |    |                      |     |             |                |                     |     |               |        |   |

### เมนู GIS สำหรับแสดงข้อมูลโรงงานและการครอบครอง <sub>ก้นหาสถานที่ในพื้นที่</sub> Maptaphut complex

| Semo                          | c                                                         | × +                                                  |                                              |                                  |                                                 |                                            |                                       |                                                                                                    | $\sim$     | - (                                           | ) X           |
|-------------------------------|-----------------------------------------------------------|------------------------------------------------------|----------------------------------------------|----------------------------------|-------------------------------------------------|--------------------------------------------|---------------------------------------|----------------------------------------------------------------------------------------------------|------------|-----------------------------------------------|---------------|
| $\leftarrow \   \rightarrow $ | C 🔺 Not secure                                            | manage.envimtp.com/gis                               |                                              |                                  |                                                 |                                            | G                                     | 🖻 🛣                                                                                                    | • ⊒        | 📕 🌀 Pau                                       | used          |
| ≡                             |                                                           |                                                      |                                              |                                  |                                                 |                                            |                                       |                                                                                                    |            |                                               | ≡             |
| æ                             | ข้อมูลพื้นที่                                             |                                                      |                                              |                                  |                                                 |                                            |                                       |                                                                                                    |            | +                                             |               |
| <b>2</b>                      | คำค้น                                                     |                                                      | ประเภทสถานที่                                |                                  | Search                                          |                                            |                                       |                                                                                                    |            |                                               |               |
|                               | 🗹 แสดงขอบเขตนี                                            | คม                                                   |                                              |                                  |                                                 |                                            |                                       |                                                                                                    |            |                                               |               |
| N                             | แผนที่ รายก                                               | าร Map marker                                        |                                              | พบทั้งหมด 21                     | 16 สถานที่                                      |                                            |                                       |                                                                                                    |            |                                               |               |
| <b>C</b> °)                   | BCP Hotel-Banchar<br>ils Map Sat                          | ellite OREST VILLAGE                                 | SAILOMYEN                                    | Memorial H 10 tal 10             | โรงพยาบาลมงกกระ<br>พ.<br>ชีพิย                  | UNG<br>AGE<br>Inu<br>IoN                   | Wat Kha                               | ao Bot 🚱<br>ขาโบสก์                                                                                                    |            | 5                                             | 3             |
| se.                           | Lotus's Ban Cha                                           | MOO 1<br>Naj 5                                       | ที่มีบ้าน<br>สายลิมเย็น                      | เล ที่มีบาทาง<br>โยรติ           | 3191<br>Wat Marsa Ph                            | <b>1</b>                                   | 0                                     | J.7                                                                                                    |            |                                               |               |
|                               | ไลตัส บ้าน                                                | niš v                                                |                                              | 3392                             | Lotus's Phu Phu Phu Phu Phu Phu Phu Phu Phu Phu | GC 1 O                                     | MOO                                   | <u>36</u><br>4                                                                                                    |            |                                               |               |
| **                            | Star Golf Center                                          | SIN THAWI<br>PARK VILLAGE<br>หม่บ้าน<br>สินทวี พาร์ค |                                              |                                  |                                                 | CATTHRA CO                                 | GI                                    | obal House<br>มอลเข้าส์ ระยอง                                                                                                    | <b>Q</b>   | hap Ma Inte                                   | ersec         |
|                               | อีสเทิร์นสตาร์กอล์ฟ                                       |                                                      | Environme                                    |                                  |                                                 | GALLYN VIELAGE<br>มู่บ้านกั<br>ทราการ์เดิน | V Khot Hin<br>วัล ดหิน                | A CARACTER AND A CARACTER AND A CARACTER ANTER ANTER ANTER ANTER ANTER ANTER ANTER ANTER ANTER ANTER ANTER ANTER ANTER ANTER ANTER ANTER ANTER ANTER ANTER ANTER ANTER ANTE | 32         | 36<br>Central<br>เข็น                         | I-Ray<br>ทรัล |
|                               |                                                           | PHAYUN<br>GREEN VILLE<br>หมู่บ้าน<br>พยุนกรีน        | - A                                          | Flora Exhi                       | GARDEN<br>Walt                                  | N AGE                                      | N N PHRA<br>UB DISTRICT<br>อบลเนินพระ | Leam                                                                                                    | Pkham<br>C | MODERN<br>CITY VILLAG<br>หมู่บ้าน<br>โมเดิร์น | E             |
|                               | BAN UEA<br>ARTHORN<br>PROJECT<br>โครงการบ้าน<br>เอื้ออาทร | моо 6 Ррауиг<br>илажен                               | PRAIPHAT<br>VILLAGE<br>หมู่บ้านป<br>วัยพัฒน์ | มีการนิทรรศ<br>มีพรรณพฤกษ (ยุ ๗) |                                                 | Trokyaycha Rd                              | Bangkok<br>Hospital Rayong            |                                                                                                    | ·FA        | 26                                            |               |
|                               |                                                           | หมู6                                                 |                                              |                                  |                                                 |                                            | รงพยาบาลกรุงเทพระยอง                  | noonlight                                                                                                    | -          | Phra Chedi K                                  | (lanç -       |

# ข้อมูลโรงงาน : ข้อมูลทั่วไป

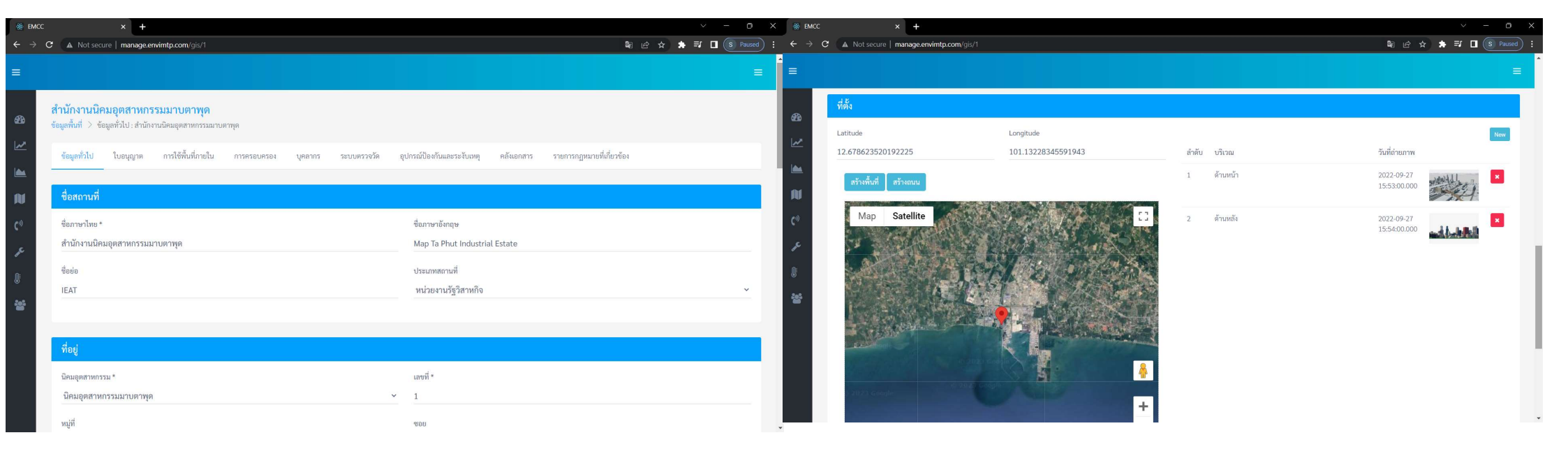

# ข้อมูลโรงงาน: ใบอนุญาต เพิ่ม แก้ไข รายการใบอนุญาต

| Semigradian Emcc                | × +                                             |                                                                                                    | ~ - 0 X           |
|---------------------------------|-------------------------------------------------|----------------------------------------------------------------------------------------------------|-------------------|
| $\leftrightarrow \rightarrow c$ | A Not secure   manage.envimtp.com/gis/1/license | ■ ピ ☆                                                                                                    | 🆈 🗊 🔲 💽 Paused) : |
|                                 |                                                 |                                                                                                    |                   |
| æ                               | ใบอนุญาต                                        |                                                                                                    |                   |
| <b>₩</b>                        | เลขทะเบียนโรงงานรูปแบบเดิม                      | 112                                                                                                    |                   |
|                                 | เลขทะเบียนโรงงานรูปแบบใหม่                      | 22                                                                                                    |                   |
| N                               | วันที่หมดอายุ                                   | 12-06-2022                                                                                                    |                   |
| C.»                             | ประเภทกิจการ                                    | 00200 - โรงงานประกอบกิจการเกี่ยวกับผลิตผลเกษตรกรรมอย่างใดอย่างหนึ่งหรือหลายอย่าง ดังต่อไปนี้                             | ×                 |
| ₽¢.                             | ลำดับที่                                        | โปรดเลือก                                                                                                    | ~                 |
| <b>₽</b>                        |                                                 |                                                                                                    |                   |
| **                              | เลขทะเบียนโรงงานรูปแบบเดิม                      | dd-12-12                                                                                                    |                   |
|                                 | เลขทะเบียนโรงงานรูปแบบให <sub>้</sub> ม่        | 312                                                                                                    |                   |
|                                 | วันที่หมดอายุ                                   | 31-12-2022                                                                                                    |                   |
|                                 | ประเภทกิจการ                                    | 00300 - โรงงานประกอบกิจการเกี่ยวกับหิน กรวด ทราย หรือดินสำหรับใช้ในการก่อสร้างอย่างใดอย่างหนึ่งหรือหลายอย่าง ดังต่อไปนี้ | ~                 |
|                                 | ลำดับที่                                        | 00303 - การร่อนหรือคัดกรวดหรือทร <mark>า</mark> ย                                                                        | ,                 |

# ข้อมูลโรงงาน : พื้นที่ภายใน สร้าง แก้ไข และแสดงอาการ สิ่งปลูกสร้างภายในพื้นที่โรงงาน

| 🛞 EMCC                          | × 🏘 EMCC                                                                           | × +                                                                             |                                                                                                    |         |                                  |           | Ň                                     | - 0 ×      |
|---------------------------------|------------------------------------------------------------------------------------|---------------------------------------------------------------------------------|----------------------------------------------------------------------------------------------------|---------|----------------------------------|-----------|---------------------------------------|------------|
| $\leftrightarrow \rightarrow G$ | A Not secure   manage.envimtp.com/gis/                                             | 1/section                                                                       |                                                                                                    |         |                                  |           | \$1 @ ☆ ★ ₹1 □                        | S Paused : |
|                                 |                                                                                    |                                                                                 |                                                                                                    |         |                                  |           |                                       |            |
|                                 | 5.0                                                                                |                                                                                 |                                                                                                    | 2412.0  | -                                |           |                                       |            |
| æ                               |                                                                                    |                                                                                 |                                                                                                    |         |                                  |           |                                       |            |
| <b>⋈</b>                        | อาคาร                                                                              |                                                                                 |                                                                                                    |         |                                  |           |                                       |            |
|                                 | Ravonà Wire Industries<br>Map Satellite                                            |                                                                                 | Public Company Limited                                                                                           | ลำดับ   | ชื่ออาคาร                        | รหัสอาคาร | พิกัด                                 |            |
| N                               |                                                                                    |                                                                                 |                                                                                                    | 1       | อาคาร A                          | A001      | 13.732368879326385,100.47989958715819 | x          |
| <b>C</b> .))                    | ai-Scandic Steel                                                                   |                                                                                 |                                                                                                    | 2       | Tank เก็บสารเคมี                 |           | 12.679530796913088,101.14248509677468 | x          |
| JC .                            | ดิด สติล จำกัด                                                                     | × ×                                                                             |                                                                                                    | 3       | Tank เก็บสารเคม <mark>ี</mark> 2 |           | 12.679620646724572,101.14102386910642 | x          |
| 0                               | เริษัท เล็นเอส-สยาม<br>ยู่ในเด็ดสตีล 🔍 NFC Public                                  | • • •                                                                           | I7-ВХ4 <b>О</b>                                                                                                  | + เพิ่ม |                                  |           |                                       |            |
| **                              | Company Limited<br>Glow SPP 3<br>Company Limited<br>บริษัท โกลวี<br>เปลี่หัว จำกัด |                                                                                 | Siam Construction<br>Steel Company Limited<br>บริษัท ทากกู สอ็ต<br>การผลิตประเทศไทย_                             |         |                                  |           |                                       |            |
|                                 | Glow SPP 2<br>pany Limited                                                         | Project MTP.yard                                                                | +                                                                                                    |         |                                  |           |                                       |            |
|                                 | Google                                                                             | Maptaphut Industrial<br>Terminal, IEAL<br>rt. Ma. Keyboard shortcuts _ Map data | Siam Yamato Steel<br>Company Limited<br>บริษา เหล็กสาม<br>มามาโละ จำกัด<br>©2023 Terms of Use Report a map error | r       |                                  |           |                                       |            |

# ข้อมูลโรงงาน:การครองครอง สร้าง แก้ไข และแสดงการครอบครองสารเคมี

| EMCC            | × 🛞 I                                   | EMCC                     |               | × +         |                |                                |                   |           |            |                        |                    |                   | ~ — ō      |    |
|-----------------|-----------------------------------------|--------------------------|---------------|-------------|----------------|--------------------------------|-------------------|-----------|------------|------------------------|--------------------|-------------------|------------|----|
| $\rightarrow$ C | ▲ Not secure   manage.e                 | envimtp.com/gis/1        | l/posseess    |             |                |                                |                   |           |            |                        | Gr Le              | 2 🖈 🖈             | 🗐 🔲 🕓 Paus | ed |
|                 |                                         |                          |               |             |                |                                |                   |           |            |                        |                    |                   |            | Ξ  |
|                 | ข้อมูลทั่วไป ใบอนุญาต                   | การใช้พื้นที่ภาย         | มใน ก         | ารครอบครอง  | บุคลากร        | ระบบตรวจวัด                    | อุปกรณ์ป้องกันและ | ระงับเหตุ | คลังเอกสาร | รายการกฎหมาย           | ที่เกี่ยวข้อง      |                   | ÷          |    |
| ľ               | Show 10 🗸 entries                       |                          |               |             |                |                                |                   |           |            |                        |                    | Search:           |            |    |
|                 |                                         |                          |               |             |                |                                |                   |           | N          | IFPA                   |                    |                   |            |    |
|                 | ชื่อสารเคมีอันตรายและ<br>วัตถุอันตราย 🔦 | กลุ่มประเภท<br>สารเคมี 🌲 | CAS<br>No. 🖨  | UN<br>No. 🗢 | สถานะ<br>สาร ≎ | คุณลักษณะทางกายภาพ<br>ของสาร 🌲 | GHS ≑             | สุขภาพ 🗢  | ไวไฟ 🗢     | ความไวในปฏิ<br>กริยา ≎ | ข้อมูล<br>พิเศษ \$ | ความหนา<br>แน่น ≎ | ¢          |    |
|                 | Ammonia                                 |                          | 7664-<br>41-7 |             | 0              |                                |                   | 2         | 1          | 1                      |                    |                   |            |    |
|                 | Xylene                                  |                          | 1330-<br>20-7 | 1307        | 0              | 1                              |                   | 3         | 2          | 0                      | 0                  | 1.0               |            |    |
|                 | Showing 1 to 2 of 2 entries             |                          |               |             |                |                                |                   |           |            |                        |                    | Previou           | s 1 Next   |    |
|                 |                                         |                          |               |             |                |                                |                   |           |            |                        |                    |                   |            |    |

ข้อมูลโรงงาน : บุคลากร สร้าง แก้ไข และแสดงบุคลากรของโรงงานที่ใช้ประสานงานเมื่อเกิดเหตุฉุกเฉินและเหตุการณ์ด้านสิ่งแวดล้อมขึ้น

| 🎆 EMCC                          |                      | × 🏶 EMCC                      | × +                  |                              |                            |                     |                                      | × –            | ð X      |
|---------------------------------|----------------------|-------------------------------|----------------------|------------------------------|----------------------------|---------------------|--------------------------------------|----------------|----------|
| $\leftrightarrow \rightarrow 0$ | C 🔺 Not sec          | ure   manage.envimtp.com/gis/ | 1/person             |                              |                            |                     | \$ £                                 | 🖈 🖈 🎫 🗖 💿      | Paused : |
|                                 |                      |                               |                      |                              |                            |                     |                                      |                |          |
| æ                               | ข้อมูลทั่วไป         | ใบอนุญาต การใช้พื้นที่ภา      | ยใน การครอบครอง      | บุคลากร ระบบตรวจวัด          | อุปกรณ์ป้องกันและระงับเหตุ | คลังเอกสาร รายก     | ารกฎหมายที่เกี่ย <mark>ว</mark> ข้อง |                |          |
| <b>₩</b>                        | รายชื่อบุคล          | ากร                           |                      |                              |                            |                     |                                      |                |          |
|                                 | Show 10 🗸            | entries                       |                      |                              |                            |                     |                                      |                |          |
| <b>(</b> *))                    | <mark>ลำดับ</mark> ≜ | ชื่อ - นามสกุล 🗢              | ตำแหน่ง 🗢            | เบอร์ติดต่อ 🗢                |                            | เบอร์มือถือ 🜲       | หน้าที่ด้านความปลอดภัย 韋             | \$             |          |
| ,e                              | 1                    | Gage Good Mari Fleming        | Et modi nulla occaec | Et et quae quia mini เบอร์ต่ | ອ Est quis velit null      | Velit aut animi vol | Soluta eum nulla ea                  | 🕼 แก้ไข ลบ     |          |
| ſŧ                              | 2                    | dsadsa 34e321                 | Et modi nulla occaec | Et et quae quia mini เบอร์ต่ | อ Est quis velit null      | Velit aut animi vol | Soluta eum nulla ea                  | 🕼 แก้ไข ลบ     |          |
| •                               | 3                    | นายสมชาย มากมี                | หัวหน้างาน           | 038654125 เบอร์ต่อ 256       |                            | 0652154785          | ไม่มี                                | 🕼 แก้ไข ลบ     |          |
|                                 | 4                    | ખાખાખા ખાખ                    | ฟฟฟ                  | 454 เบอร์ต่อ 45466           |                            | 54645               | helvelve                             | 🕼 แก้ไข 🛛 ลบ   |          |
|                                 | 5                    | 2222                          | สสส                  | 456456 เบอร์ต่อ 54645        |                            | 5645                | 45645                                | 🕼 แก้ไข 🛛 ลบ   |          |
|                                 | Showing 1 to         | 5 of 5 entries                |                      |                              |                            |                     |                                      | Previous 1 Nex | đ        |
|                                 |                      |                               |                      |                              |                            |                     |                                      |                |          |
|                                 | จำนวนกะ              |                               |                      |                              |                            |                     |                                      |                | +        |

# ข้อมูลโรงงาน : ระบบตรวจวัด สร้าง แก้ไข และแสดงรายการระบบตรวจวัดที่โรงงานเชื่อมโยงมายังศูนย์ EMCC เช่น CEMs OPMS เป็นต้น

| 🛞 EMCC                          | × 🛞 EN                                                                                                    | ICC                          | × +                             |                  | $\sim$ – D X                                                                                                    |
|---------------------------------|----------------------------------------------------------------------------------------------------|------------------------------|---------------------------------|------------------|----------------------------------------------------------------------------------------------------|
| $\leftrightarrow \rightarrow G$ | A Not secure   manage.en                                                                                                    | vimtp.com/gis/1/measu        | irement                         |                  | 🕼 🖻 🖈 🔰 🔲 (S Paused) 🗄                                                                                                    |
| =                               |                                                                                                    |                              |                                 |                  |                                                                                                    |
| æ                               | ข้อมูลพื้นที่ > บุคลากร :                                                                                                    |                              |                                 |                  | •                                                                                                    |
| <b>₩</b>                        | ข้อมูลทั่วไป ใบอนุญาต                                                                                                    | การใช้พื้นที่ภายใน           | การครอบครอง                     | บุคลากร          | ระบบตรวจวัด อุปกรณ์ป้องกันและระงับเหตุ คลังเอกสาร รายการกฎหมายที่เกี่ยวข้อง                                                                                                    |
| ►<br>•<br>•<br>•<br>•           | <ul> <li>▼ non_type 28 สถานี</li> <li>สถานีอนามัยตากวน</li> <li>ASIA-AQMS</li> <li>สถานีกรอกยายชา</li> <li>สถานีมาบยา</li> </ul> | AQMS<br>AQMS<br>AQMS<br>AQMS | มีปัญหา<br>ปกติ<br>ปกติ<br>ปกติ | 2<br>2<br>2<br>2 | Map     Satellite       With Name     Printing       With Name     Printing |
|                                 | สถานีเมืองใหม่                                                                                                    | AQMS                         | ปกติ                            | 2                | ala Beach 2 Phayun Beach                                                                                                    |
|                                 | สถานีเนินพะยอม                                                                                                    | AQMS                         | ปกติ                            | 8                | Google Keyboard shortcuts Map data ©2023 Google Terms of Use Report a map error                                                                                                    |
|                                 | สถานีหนองแฟบ                                                                                                    | AQMS                         | ปกดิ                            | ß                |                                                                                                    |
|                                 | สถานีประชุมมิตร                                                                                                    | AQMS                         | ปกดิ                            | 8                |                                                                                                    |
|                                 | สถานีตลาดสี่ภาค                                                                                                    | AQMS                         | ปกติ                            | C                | ,                                                                                                    |

# ข้อมูลโรงงาน: อุปกรณ์ป้องกันและระงับเหตุ

สร้าง แก้ไข และแสดงรายการอุปกรณ์ป้องกันและระงับเหตุฉุกเฉิน

| Semuco      | × 🏽 🏶 EMCC                                 | × +                      |                        |                            |                         |                       | ~ - 0 ×         |
|-------------|--------------------------------------------|--------------------------|------------------------|----------------------------|-------------------------|-----------------------|-----------------|
| ← → C       | A Not secure   manage.envimtp.             | com/gis/1/protective     |                        |                            |                         | Se & *                | =J □ S Paused : |
|             |                                            |                          |                        |                            |                         |                       |                 |
| æ           | ข้อมูลพื้นที่ > อุปกรณ์ป้องกันและระงับเหตุ | ý :                      |                        |                            |                         |                       | •               |
| <u>₩</u>    | ข้อมูลทั่วไป ใบอนุญาต การใ                 | ซ์พื้นที่ภายใน การครอบคร | อง บุคลากร ระบบตรวจวัด | อุปกรณ์ป้องกันและระงับเหตุ | คลังเอกสาร รายการกฎหมาย | ยที่เกี่ยวข้อง        |                 |
|             | 123                                        |                          |                        |                            |                         |                       | •               |
| N           | Show 10 v entries                          |                          |                        |                            |                         | Search:               |                 |
| <b>C</b> °) | ชื่ออุปกรณ์ 📤                              |                          |                        | จำนวน 🗢                    | หน่วย 🗢                 | \$                    |                 |
|             | - เครื่องปั้มหัวใจ 123                     |                          |                        | 55                         | เครื่อง                 | <mark>แก้ไข</mark> ลบ |                 |
| ∭.          | ชุดดับเพลิง                                |                          |                        | 5                          | เครื่อง                 | <b>แก้ไข</b> ลบ       |                 |
|             | รถดับเพลิง โฟมและเคมี                      |                          |                        | 2                          | คัน                     | แก้ไข ลบ              |                 |
|             | รถดับเพลิงพร้อมบันไดสูง ขนาด 21-30         | เมตร                     |                        | 1                          | คัน                     | แก้ไข ลบ              |                 |
|             | Showing 1 to 4 of 4 entries                |                          |                        |                            |                         | Previous              | 1 Next          |
|             |                                            |                          |                        |                            |                         |                       |                 |

ข้อมูลโรงงาน : คลังเอกสาร เพิ่ม แก้ไข และแสดงรายการเอกสารที่โรงงานต้องการจัดเก็บ เช่น สำเนาใบอนุญาต แบบแปลนทางอพยพฉุกเฉิน เป็นต้น

| EMCC        |                                                       | × 👹 EMCC                                                      | × +                                                                                                    | ~ — O >           |
|-------------|-------------------------------------------------------|---------------------------------------------------------------|----------------------------------------------------------------------------------------------------|-------------------|
| -           | C 🔺 Not secure                                        | manage.envimtp.com/gis/1/docume                               | nts ම ළ ර                                                                                                    | a) 🖈 🗊 🔲 💽 Paused |
|             |                                                       |                                                               |                                                                                                    | ≡                 |
| 22          | <mark>สำนักงานนิคมอุ</mark><br>ข้อมูลพื้นที่ > บุคลาก | <b>ตสาหกรรมมาบตาพุด</b><br>ร : สำนักงานนิคมอุตสาหกรรมมาบตาพุด |                                                                                                    |                   |
| ~~  <br>••• | ข้อมูลทั่วไป ใง                                       | บอนุญาต การใช้พื้นที่ภายใน                                    | กรครอบครอง บุคลากร ระบบตรวจวัด อุปกรณ์ป้องกันและระงับเหตุ <mark>คลังเอกสาร</mark> รายการกฎหมายที่เกี่ยวข้อง<br> |                   |
|             | คลังเอกสาร                                            |                                                               |                                                                                                    |                   |
| بد<br>بد    | Choose Files                                          | No file chosen ชื่อเอกสาร                                     |                                                                                                    |                   |
| N⊧          | ชื่อเอกสาร                                            |                                                               | ไฟล์                                                                                                    |                   |
| •           | อาคารพาณิชย์                                          |                                                               | document1637744767_1497426424_91160.jpg                                                                         | ຄນ                |
|             | แบบแปลนโรง                                            | ก็บสารเคมี                                                    | document1637744842_be43ab39-892d-41ca-8347-0839403dc710.jpg                                                     | ลบ                |
|             |                                                       |                                                               |                                                                                                    | บันทึก            |

# ข้อมูลโรงงาน : รายการกฎหมายที่เกี่ยงข้อง

| \$          | MCC             |                                          | × 🛞 EP                                     | исс                                          | ×                        | +                         |         |             |                        |       |            |                |             |     |   | $\sim$ | - 0     | ×   |
|-------------|-----------------|------------------------------------------|--------------------------------------------|----------------------------------------------|--------------------------|---------------------------|---------|-------------|------------------------|-------|------------|----------------|-------------|-----|---|--------|---------|-----|
| ÷           | $\rightarrow$ ( | C 🔺 Not                                  | secure   manage.er                         | wimtp.com/gis/1/law                          |                          |                           |         |             |                        |       |            |                | Gr          | @ ☆ | * | ≡/ □   | S Pause | d : |
| =           |                 |                                          |                                            |                                              |                          |                           |         |             |                        |       |            |                |             |     |   |        |         |     |
| <b>62</b> 9 |                 | <mark>สำนักงาน</mark><br>ข้อมูลพื้นที่ > | <b>นิคมอุตสาหกร</b><br>รายการกฎหมายที่เกี่ | <b>รมมาบตาพุด</b><br>ยวข้อง : สำนักงานนิคมอุ | ตสาหกรรมเ                | มาบตาพุด                  |         |             |                        |       |            |                |             |     |   |        |         |     |
|             |                 | ข้อมูลทั่วไป                             | ] ใบอนุญาต                                 | การใช้พื้นที่ภายใน                           | การครอ                   | าปครอง                    | บุคลากร | ระบบตรวจวัด | อุปกรณ์ป้องกันและระงับ | าเหตุ | คลังเอกสาร | รายการกฎหมายที | ไเกี่ยวข้อง |     |   |        |         |     |
|             |                 | รายก                                     | ารกฎหมายของโร                              | งงานอุตสาหกรรมา                              | ี่เกี่ยวข้อ <sub>ง</sub> | งของโรงง                  | งาน     |             |                        |       |            |                |             |     |   |        |         |     |
| Ų.          |                 |                                          | รายงา                                      | นประเมินผลกระทบสิ่งเ                         | วดล้อม (EIA              | A)                        |         |             |                        |       |            |                |             |     |   |        |         |     |
| J.C.        |                 |                                          | รายงา                                      | นประเมินผลกระทบสิ่งเ                         | วดล้อมและ                | สุขภา <mark>พ (</mark> EH | IIA)    |             |                        |       |            |                |             |     |   |        |         |     |
| ľ           |                 |                                          | รายงา                                      | นผลกระทบสิ่งแวดล้อมเ                         | บื้องต้น (IEE            | .)                        |         |             |                        |       |            |                |             |     |   |        |         |     |
| *           |                 |                                          | รายงา                                      | นวิเคราะห์ความเสี่ยง                         |                          |                           |         |             |                        |       |            |                |             |     |   |        |         |     |
|             |                 |                                          | Proce                                      | ess Safety Managemen                         | (PSM)                    |                           |         |             |                        |       |            |                |             |     |   |        |         |     |
|             |                 |                                          |                                            |                                              |                          |                           |         |             |                        |       |            |                |             |     |   |        |         |     |
|             |                 |                                          |                                            |                                              |                          |                           |         |             |                        |       |            |                |             |     |   |        | บันทึก  |     |

#### เมนูรายงาน

1.รายงานข้อมูลผลการตรวจวัด 2.รายงานการเชื่อมโยงและการทดสอบ สัญญาณ 3.รายงานสรุปเหตุการณ์

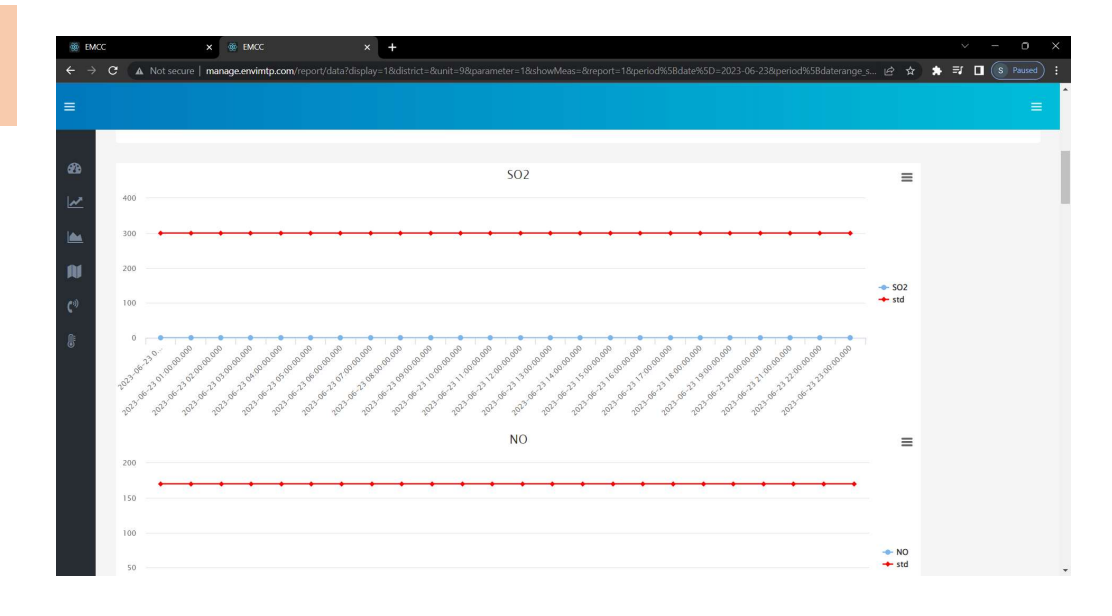

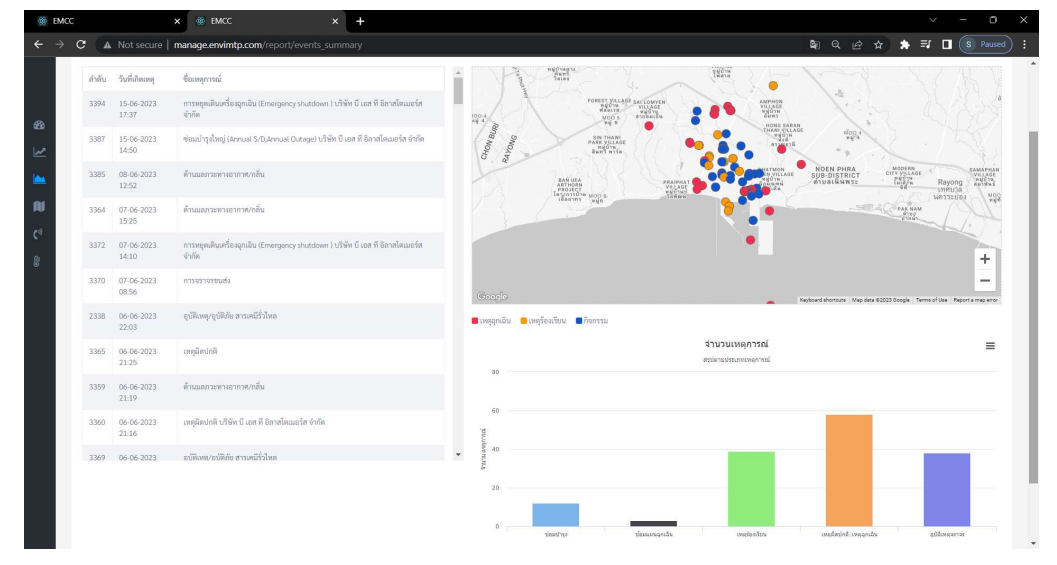

#### เมนู Events

1.แจ้งซ่อม 2.แจ้งซ้อมแผนฉุกเฉิน 3.เหตุผิดปกติ/เหตุฉุกเฉิน 4.แจ้งอุบัติเหตุจราจร

| 🌸 El       | MCC |                             | × 🛞 EMCC                           | × +                                  |                                                 |                          |              | $\circ$ > |
|------------|-----|-----------------------------|------------------------------------|--------------------------------------|-------------------------------------------------|--------------------------|--------------|-----------|
| ← -        | > C | 🔺 Not                       | secure   manage.envimtp.com/events |                                      |                                                 | G <sub>3</sub>           | 6 🖈 🛊 🗐 [    | I (S)     |
| =          |     |                             |                                    |                                      |                                                 |                          |              |           |
| 494        |     | พบทั้งหมด<br>Show <b>10</b> | I 34 รายการ<br>✔ entries           |                                      |                                                 |                          |              | ÷         |
|            |     | # 👻                         | วันที่ 🗢                           | สถานที่ 🗢                            | ประเภทเหตุการณ์ 🗢                               | สถานะ 🗢                  | <b>*</b>     |           |
| ~          |     | 3394                        | 15-06-2023 17:35                   |                                      | การหยุดเดินเครื่องฉุกเฉิน (Emergency shutdown ) | เหตุการณ์กำลังดำเนินอยู่ | 😋 รายละเอียด |           |
|            |     | 3387                        | 13-06-2023 14:45                   |                                      | ซ่อมบำรุงใหญ่ (Annual S/D,Annual Outage)        | เหตุการณ์กำลังดำเนินอยู่ | 😋 รายละเอียด |           |
| N          |     | 3386                        | 13-06-2023 14:44                   |                                      | การหยุดเดินเครื่องฉุกเฉิน (Emergency shutdown ) | สร้างเหตุการณ์ใหม่       | 🕫 รายละเอียด |           |
| <b>C</b> ® |     | 3383                        | 07-06-2023 21:47                   |                                      | เหตุผิดปกติ                                     | สร้างเหตุการณ์ใหม่       | 😋 รายละเอียด |           |
| <b>₽</b>   |     | 3381                        | 07-06-2023 15:47                   | บริษัท บี เอส ที อิลาสโตเมอร์ส จำกัด | อัคคีภัย (ไฟไหม้)                               | รอพิจารณา                | 😋 รายละเอียด |           |
|            |     | 3380                        | 07-06-2023 15:13                   |                                      | เหตุผิดปกติ                                     | สร้างเหตุการณ์ใหม่       | 😋 รายละเอียด |           |
|            |     | 3379                        | 07-06-2023 15:04                   |                                      | เหตุผิดปกติ                                     | สร้างเหตุการณ์ใหม่       | 😋 รายละเอียด |           |
|            |     | 3378                        | 07-06-2023 15:01                   |                                      | เหตุผิดปกติ                                     | สร้างเหตุการณ์ใหม่       | 🕫 รายละเอียด |           |
|            |     | 3377                        | 07-06-2023 14:59                   |                                      | เหตุผิดปกติ                                     | สร้างเหตุการณ์ใหม่       | 😋 รายละเอียด |           |
|            |     | 3376                        | 07-06-2023 14:56                   |                                      | อุบัติเหตุ/อุบัติภัย อื่น ๆ (ระบุ)              | เหตุการณ์กำลังดำเนินอยู่ | 😋 รายละเอียด |           |
|            |     | Showing 1                   | L to 10 of 34 entries              |                                      |                                                 | Previous 1               | 2 3 4 Nex    | :t        |

#### เมนูEvents : หน้าจอรายการเหตุการณ์

| ← -             | → C ▲ Not secure   manage.envimtp.                                                | com/events                   |                                 | G <sub>R</sub>                                                 | 🖻 🖈 🗯 🗖 😒           |
|-----------------|-----------------------------------------------------------------------------------|------------------------------|---------------------------------|----------------------------------------------------------------|---------------------|
| =               |                                                                                   |                              |                                 |                                                                | Ē                   |
| 633<br> ≁<br> ▲ | สถานะ<br>ทั้งหมด<br>คันหา                                                         | คำค้นหา (ชื่อเหตุการณ์)<br>~ | เป็นจริง<br>ทั้งหมด             | ประเภทเหตุการณ์<br>~ ทั้งหมด                                   | +                   |
| N<br>(*)<br>,c  | ■ ตารางแสดงเหตุการณ์<br>พบทั้งหมด 157 รายการ<br>Show 10 → entries<br># → วันที่ ≑ | สถานที่ ≑                    | ประเภทเหตุการเ                  | ณ์ ≑ สถานะ ≑                                                   | ¢                   |
|                 | 3395 23-06-2023 18:04                                                             |                              | การหยุดเดินเครื่อ<br>shutdown ) | งงฉุกเฉิน (Emergency สร้างเหตุการณ์ใหม                         | i 🕵 ราย<br>ละเอียด  |
|                 | 3394 15-06-2023 17:35                                                             |                              | การหยุดเดินเครื่อ<br>shutdown ) | วงฉุกเฉิน (Emergency <mark>เหตุการณ์กำลัง</mark><br>ดำเนินอยู่ | 🕸 ราย<br>ละเอียด    |
|                 | 3393 15-06-2023 15:32                                                             |                              | ด้านมลภวะทางอ                   | มากาศ/กลิ่น <mark>สร้างเหตุการณ์ใหม</mark>                     | ม่ 😋 ราย<br>ละเอียด |
|                 | 3392 15-06-2023 15:28                                                             |                              | เหตุผิดปกติ                     | สร้างเหตุการณ์ใหม                                              | ม่ 😋 ราย<br>ละเอียด |
|                 | 3391 15-06-2023 14:45                                                             |                              | ช่อมบำรุงใหญ่ (A                | Annual S/D,Annual Outage) สร้างเหตุการณ์ใหง                    | i <b>¢</b> ราย      |

.

#### เมนูEvents : หน้าจอรายงานแต่ละเหตุการณ์/กิจกรรม

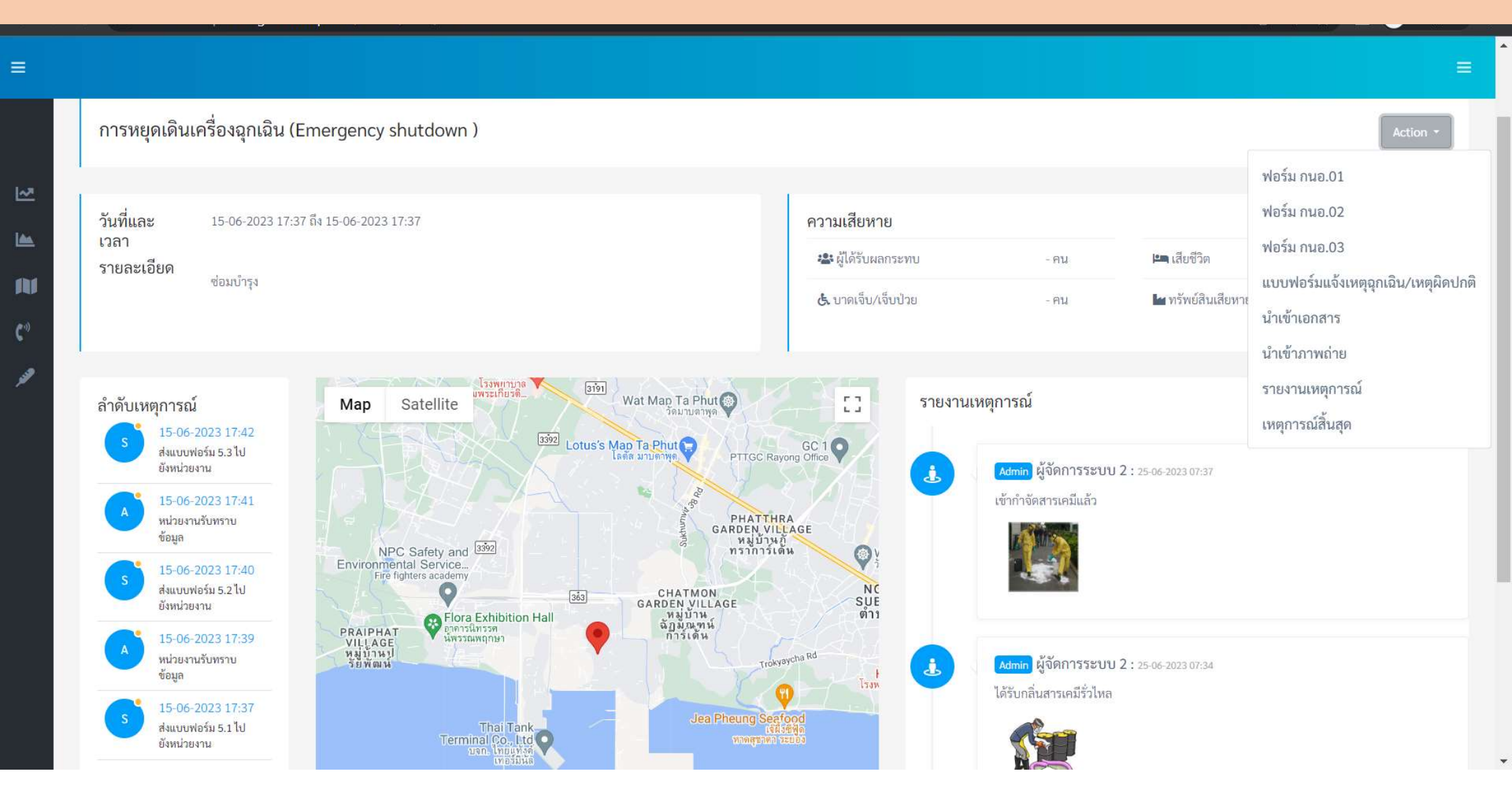

### แบบฟอร์ม กนอ.01

| นิคมอุตสาหกรรม *                                                                                                    |                                                                 | บริษัท *                            |                  |      |  |
|----------------------------------------------------------------------------------------------------|-----------------------------------------------------------------|-------------------------------------|------------------|------|--|
| นิคมอุตสาหกรรมมาบตาพุด                                                                                                    |                                                                 | <ul> <li>สำนักงานนิคมอุง</li> </ul> | าสาหกรรมมาบตาพุด | ¥    |  |
| ทะเบียนโรงงาน *                                                                                                    |                                                                 | หน่วยผลิต *                         |                  |      |  |
| 112                                                                                                    |                                                                 | ✓ 1                                 |                  |      |  |
| วันที่เริ่มต้น *                                                                                                    |                                                                 | วันที่สิ้นสุด *                     |                  |      |  |
| 23-06-2023 18:16                                                                                                    |                                                                 | 25-05-2022 10                       | i:59             |      |  |
| 🔵 การซ่อมบำรง                                                                                                    |                                                                 |                                     |                  |      |  |
| 🔵 การซ่อมบำรุงใหญ่                                                                                                    |                                                                 |                                     |                  |      |  |
| 🔾 การหยุดเดินเครื่องฉุกเฉิน                                                                                                    |                                                                 |                                     |                  |      |  |
|                                                                                                    | , a a a a a                                                     |                                     |                  |      |  |
| 3 IOUPEOOMJOJEMIJJU I JN JOU I JOON O I JJN JOU I JOON O I JJ/EN                                                                                                    | ก็มากนางหนึ่งเพละเวลงที่แยกๆ                                    |                                     |                  |      |  |
| File Edit Incert Mour Format Table                                                                                                    | Taala                                                           |                                     |                  |      |  |
| File - Edit - Insert - View - Format - Table                                                                                                    | → Tools →                                                       |                                     |                  |      |  |
| File +     Edit +     Insert +     View +     Format +     Table            •                                                                                                    | • Tools•<br>■ : ::::::::::::::::::::::::::::::::::              | e <u>a · a ·</u> ©                  |                  |      |  |
| File •     Edit •     Insert •     View •     Format •     Table       •     •     Formats •     B     I     E     E     E                                                                                                    | • Tools•<br>■ := • := • := := := ● ®                            | e <u>a</u> · <u>a</u> · ©           |                  |      |  |
| File - Edit - Insert - View - Format - Table                                                                                                    | • Tools•<br>目 E・E・道 道 区 🗧 👁                                     | P <u>A</u> · A · O                  |                  |      |  |
| File - Edit - Insert - View - Format - Table                                                                                                    | • Tools •                                                       | e <u>a</u> · a · ©                  |                  |      |  |
| File - Edit - Insert - View - Format - Table                                                                                                    | ▼ Tools →<br>■  語 ▼  语 ▼  逗  逗  国  ● ③                          | e <u>a</u> · <u>a</u> · ©           |                  |      |  |
| File - Edit - Insert - View - Format - Table                                                                                                    | • Tools •                                                       |                                     |                  |      |  |
| File - Edit - Insert - View - Format - Table                                                                                                    | - Tools -<br>■ ::: - ::: - ::: = ::: ● ③                        |                                     |                  |      |  |
| File - Edit - Insert - View - Format - Table                                                                                                    | - Tools -<br>■ := - := - := I I I I I I I I I I I I I I I I I I |                                     |                  |      |  |
| File - Edit - Insert - View - Format - Table                                                                                                    | - Tools -<br>■ E - E - E - E = E ● ③                            |                                     |                  |      |  |
| File - Edit - Insert - View - Format - Table                                                                                                    | • Tools •<br>■ E • E • E • E ■ ■ ● ③                            | E <u>A</u> · A · O                  |                  |      |  |
| File - Edit - Insert - View - Format - Table                                                                                                    | • Tools •<br>■ : : : : : : : : : : : : : : : : : : :            | E <u>A</u> · A · O                  |                  |      |  |
| File - Edit - Insert - View - Format - Table <ul> <li>Formats - B I E E E</li> <li>Formats- B I E E E</li> <li>Insert - View - Format - Table</li> <li>Insert - B I E E E</li> <li>Insert - B I E E E E</li> <li>Insert - B I E E E E</li> <li>Insert - B I E E E E</li> <li>Insert - B I E E E E</li> <li>Insert - B I E E E E</li> <li>Insert - B I E E E E</li> <li>Insert - B I E E E E</li> <li>Insert - B I E E E E</li> <li>Insert - B I E E E E</li> <li>Insert - B I E E E E</li> <li>Insert - B I E E E E</li> <li>Insert - B I E E E E</li> <li>Insert - B I E E E E E</li> <li>Insert - B I E E E E E</li> <li>Insert - B I E E E E E</li> <li>Insert - B I E E E E E</li> <li>Insert - B I E E E E E E</li> <li>Insert - B I E E E E E E</li> <li>Insert - B I E E E E E E</li> <li>Insert - B I E E E E E E E</li> <li>Insert - B I E E E E E E E</li> <li>Insert - B I E E E E E E E E</li> <li>Insert - B I E E E E E E E E</li> <li>Insert - B I E E E E E E E E E</li> <li>Insert - B I E E E E E E E E E E E E E E E E E E</li></ul> | <ul> <li>Tools -</li> <li></li></ul>                            |                                     |                  | ไฟล์ |  |

# แบบฟอร์ม กนอ.02

| N/A   | Y         | Ν           | รายการตรวจสอบแผนการช่อมบำรุงและผลกระทบด้านสิ่งแวดล้อมและความปลอดภัยหรือขุมชน                                                                                                    |
|-------|-----------|-------------|----------------------------------------------------------------------------------------------------|
| ۲     | 0         | 0           | 1.แผนการดำเนินงานในการซ่อมบำรุง ประกอบด้วย รายการอุปกรณ์หลักและงานหลัก (package) ที่จะดำเนินการในการซ่อมบำรุง                                                                                                    |
|       | 0         | 0           | 2.แผนการดำเนินงานในการซ่อมบำรุง ประกอบด้วย รายชื่อและปริมาณสารเคมีที่คงค?างอยู่ใน อุปกรณ์หลักที่อาจส่งผลกระทบต่อสิ่งแวดล?อมและซุมชนได้อย่างมีนัยสำคัญ รวมทั้งแจ้งข้อมูลและ มาตรการควบคุมสารเคมีที่นำมาใช้ในกระบวนการซ่อมบำรุง |
| 0     | 0         | 0           | 3.มีแผนการดำเนินการ (Shut Down Procedure) ตั้งแต่การลดกำลังการผลิต การระบายสารเคมี ออกจากอุปกรณ์การเปิดอุปกรณ์ การช่อมบำรุง                                                                                                   |
| 0     | 0         | 0           | 4.มีวิชีการจัดการกากของเสียแสะของเสียอันตราย                                                                                                    |
| ۲     | 0         | 0           | 5.มีวิชีการจัดการน้ำเสีย                                                                                                    |
| ۲     | 0         | 0           | 6.มีมาตรการควบคุมการปล่อยหรือระบายสารเคมีสู่บรรยากาศเมื่อมีการเปิดอุปกรณ์เพื่อทำการ ซ่อมบำรุงเพื่อมีให้เกิดผลกระทบด้านสิ่งแวดล?อม โรงงานหรือชุมชน                                                                             |
| 0     | 0         | 0           | 7 (1) มาตรกาควบคุมเสียงดัง                                                                                                    |
| 0     | 0         | 0           | 7 (2) มาตรการควบคุมควันดำ                                                                                                    |
| ۲     | 0         | 0           | 7 (3) มาตรการควบคุมความร้อน แสงสว่าง                                                                                                    |
| 0     | 0         | 0           | 7 (4) มาตรการควบคุมกลิ่น                                                                                                    |
| เนบเล | อกสารเพื่ | ່ມເຕີມ      |                                                                                                    |
| Choos | e Files N | o file chos | sen ชื่อเอกสาร                                                                                                    |
|       |           |             |                                                                                                    |

### แบบฟอร์ม กนอ.03

2

N

A

| мсс | x +                                                                           |                                     | $\sim$ | - 0   | ×    | 🏶 EI        | MCC |                                         |           | ×         | +                                         |                                       |                                     |                                  |                                   |                                                   | ~ -                    |
|-----|-------------------------------------------------------------------------------|-------------------------------------|--------|-------|------|-------------|-----|-----------------------------------------|-----------|-----------|-------------------------------------------|---------------------------------------|-------------------------------------|----------------------------------|-----------------------------------|---------------------------------------------------|------------------------|
| → C | ▲ Not secure   manage.envimtp.com/events/3387/form/f                          | iveSubThree 🔤 🖉                     | £ ☆    | * 🛛 🤇 | s) : | ÷ -         | > C | A N                                     | ot secui  | e   man   | age.envimtp.c                             | om/events/3387/                       | form/fiveSub1                       |                                  |                                   | <b>\$</b> ₹ £                                     | ☆ 🕈                    |
|     |                                                                               |                                     |        |       | ≡    | =           |     |                                         |           |           |                                           |                                       |                                     |                                  |                                   |                                                   |                        |
|     | แบบ 5 (3) แบบรายงานแจ้งแผนการซ่อมบำรุงของโรง                                  | งงาน                                |        |       |      |             |     | N/A                                     | Y         | Ν         | รายการต                                   | รวจสอบแผนการช่อ                       | วมบำรุงและผลก                       | าระทบด้านสิ่งแ                   | วดล้อมและคา                       | วามปลอดภัยหรือ                                    | ชุมชน                  |
|     | นิคมอุตสาหกรรม *                                                              | บริษัท *                            |        |       |      | <b>4</b> 36 |     | <ol> <li>1. การต<sup>.</sup></li> </ol> | รวจสอบ    | ัดยละเอีย | ด (Inspection)                            |                                       |                                     |                                  |                                   |                                                   |                        |
|     | นิคมอุตสาหกรรมมาบตาพุด 🗸                                                      | สำนักงานนิคมอุตสาหกรรมมาบตาพุด      |        |       |      | <u>~</u>    |     | 0                                       | 0         | ۲         | 1.1 มีการ<br>HAZOP ห                      | ประเมินความเสี่ยงใ<br>เรือ Checklist. | นการเปลี่ยนแป                       | ลงกระบวนการเ                     | ผลิต/กระบวน                       | การผลิตใหม่ที่ เกิ                                | ดขึ้น เช่น             |
|     | ทะเบยนโรงงาน *<br>น.44-2/2542-ญนพ. •                                          | หนวยผลด *<br>1                      |        |       |      |             | 1   | 0                                       | 0         | ۲         | <u>1.2 มีการ</u>                          | นำข้อเสนอแนะจาก                       | การประเมินควา                       | ามเสี่ยงไปแก้ไขา                 | ปรับปรุงกระบ                      | วนการผลิต                                         |                        |
|     | วันที่เริ่มต้น *<br>15-06-2023 14:50                                          | วันที่สิ้นสุด *<br>15-06-2023 14:50 |        |       |      | <b>2</b>    | 2   | <ul> <li>ลำ</li> <li>ที่</li> </ul>     | ()<br>ดับ | O<br>หัส  | 1.3 มีการ<br>รายการที่<br>ตรวจ<br>ประเมิน | จัดเตรียมบคลากรระ<br>ข้อบกพร่อง       | ะดับผ้เชี่ยวชาณ<br>วิธีการ<br>แก้ไข | หรือหัวหน้างาน<br>กำหนด<br>เสร็จ | เพื่อสนับสนน่<br>ผู้รับผิด<br>ชอบ | ในขณะเริ่มต้น ดำ<br>ผลกระทบต่เ<br>ความ<br>ปลอดภัย | ເນີນກາรผลิต<br>ງ<br>ຄບ |
|     | 🔵 การซ่อมบำรุง                                                                |                                     |        |       |      |             |     | 1                                       | 1         |           | Tank                                      | leak                                  | no idea                             | 2023-06                          | Som                               | no                                                | ຄບ                     |
|     | <ul> <li>การซ่อมบ้ารุงใหญ่</li> <li>การหยุดเดินเครื่องอุกเฉิน</li> </ul>      |                                     |        |       |      |             |     | 2                                       | 2         | 2         | Pipe                                      | leak                                  | no idea                             | 2023-06                          | Kai                               | no                                                | ູລນ                    |
|     | รายละเอียดของโครงการหรือการซ่อมบำรุงหรือการซ่อมบำรุงใหญ่ห                     | รอการหยุดเดินเครื่องฉุกเฉิน *       |        |       |      | C.»         |     |                                         |           |           |                                           |                                       |                                     |                                  |                                   |                                                   | เพิ่มรายการ            |
|     | File                                                                          | Tools -                             |        |       |      | عر          |     |                                         |           | 4         |                                           |                                       |                                     |                                  |                                   |                                                   |                        |
|     | ←     Formats •     B     I     E     E     E       A     •     A     •     © | H•H•4 2 2 •                         | •      |       |      |             |     | แนบเส                                   | อกสาร     | ເพີນເຕີນ  |                                           | 3                                     |                                     |                                  |                                   |                                                   |                        |
|     | เปลี่ยนเครื่องจักรใหม่                                                        |                                     |        |       | -    | 201         |     | Choos                                   | e Files   | No file c | hosen                                     | ชื่อเอกสาร                            |                                     |                                  |                                   |                                                   |                        |
|     |                                                                               |                                     |        |       |      |             |     | ชื่อเอ                                  | กสาร      |           |                                           | ประเภทเอ                              | กสาร                                |                                  |                                   | ไฟล์                                              |                        |
|     |                                                                               |                                     |        |       |      |             |     |                                         |           |           |                                           |                                       |                                     |                                  |                                   |                                                   |                        |
|     |                                                                               |                                     |        |       |      |             |     |                                         |           |           |                                           |                                       |                                     |                                  |                                   |                                                   |                        |

ย้อนกลับ พิมพ์

🛛 💿 🗄

\*

การ

#### เมนู Measurements

1.เพิ่ม แก้ไข 2.ตรวจสอบการเชื่อมโยง 3.ทดสอบการเชื่อมโยง

| Semeco                        | c          | × +                 |                    |              | ~ - o ×           |
|-------------------------------|------------|---------------------|--------------------|--------------|-------------------|
| $\leftarrow \   \rightarrow $ | C 🔺 Not se | ecure   manage.envi | imtp.com/measure   | Q2 ☆         | 🔲 🎰 Incognito 🛛 : |
|                               |            |                     |                    |              |                   |
| æ                             | Result 34  |                     |                    |              | New               |
| 929<br>17                     | Show 10    | ✓ entries           |                    |              | *                 |
| ~                             | No. 🔺      | รหัสสถานี 🗢         | ชื่อสถานีตรวจวัด 🗢 | สถานะ 🗢      |                   |
|                               | 1          | 5                   | สถานีอนามัยตากวน   | Trouble 22 🗴 |                   |
| N                             | 2          | 6                   | ASIA-AQMS          | Normal 🛛 😪 🗙 |                   |
| C.                            | 3          | 7                   | BLCP A             | Normal Z X   |                   |
| ₽ <sup>€</sup>                | 4          | 8                   | BLCP B             | Normal 27 🗙  |                   |
| 8                             | 5          | 9                   | BLCP C             | Normal Z X   |                   |
|                               | 6          | 10                  | BLCP D             | Narmal 2 🗴 🗙 |                   |
|                               | 7          | 11                  | Glow-AQMS          | Normal 2 ×   |                   |
|                               | 8          | 12                  | GPSC MAPKHA        | Normal 🧭 🗙   |                   |
|                               | 4          |                     |                    |              |                   |
|                               |            |                     |                    |              |                   |
|                               |            |                     |                    |              |                   |

#### การสมัครสมาชิก

1.เปิด web site http:// manage.envimtp.com 2.เลือกเมนู ลงทะเบียนใช้งาน 3.กรอกข้อมูลตามประเภทของผู้สมัคร

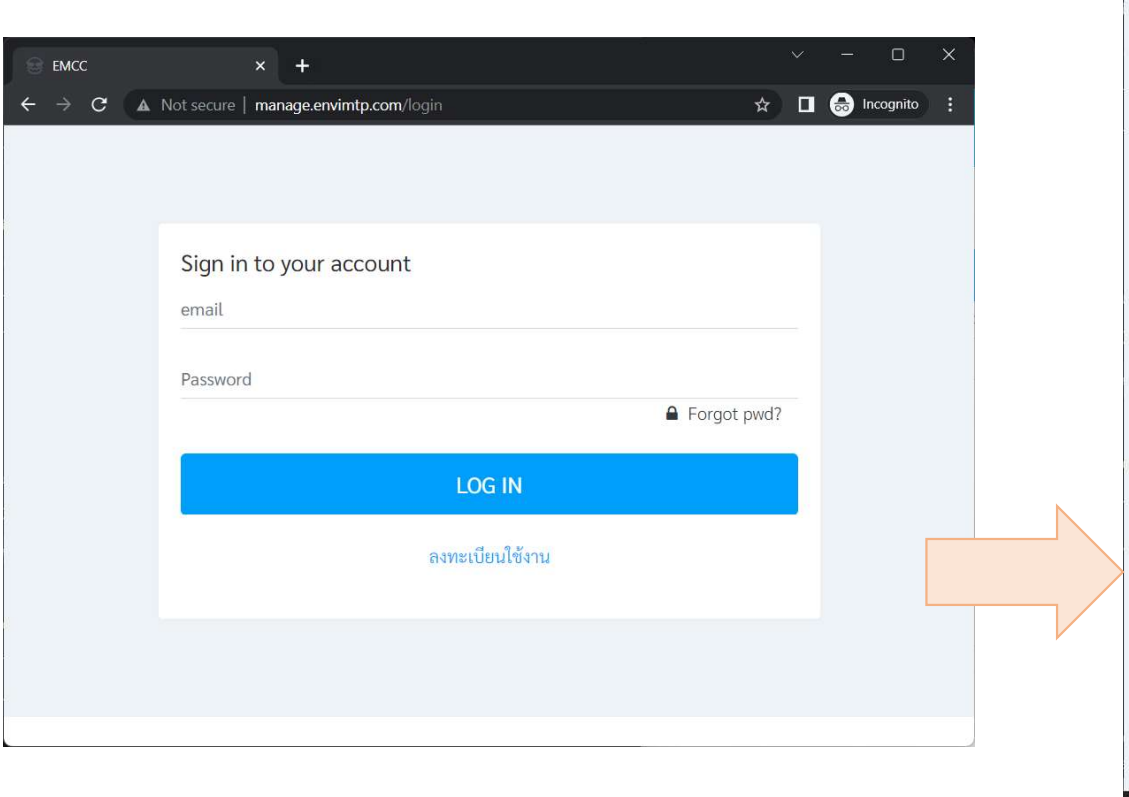

| EMCC                                | × +                                      |   | ~ | s—s |           | × |
|-------------------------------------|------------------------------------------|---|---|-----|-----------|---|
| $\leftrightarrow$ $\rightarrow$ $G$ | Not secure   manage.envimtp.com/login    | ☆ |   | ⊜   | Incognito |   |
|                                     |                                          |   | - |     |           | * |
|                                     |                                          |   |   |     |           |   |
|                                     | Sign Up                                  |   |   |     |           |   |
|                                     | ประเภทผู้ใช้งาน                          |   |   |     |           |   |
|                                     | ผู้ประกอบการ                             | ~ |   |     |           |   |
|                                     | บิดบอตสาหกรรบ                            |   |   |     |           |   |
|                                     | หางอุทธาหกรรมมาบตาพุด                    | ~ |   |     |           |   |
|                                     | โรงงาน<br>สำนักงานนิคมอุตสาหกรรมมาบตาพุด | Ŧ |   |     |           |   |
|                                     | ชื่อ-นามสกุล                             |   |   |     |           |   |
|                                     | ทรงกลด วงศ์ไชย                           |   |   |     |           |   |
|                                     | อีเมล                                    |   |   |     |           |   |
|                                     | skwongchai.w@gmail.com                   |   |   |     |           |   |
|                                     | รหัสผ่าน                                 |   |   |     |           |   |
|                                     | ******                                   | ۲ |   |     |           |   |
|                                     | CANCEL SIGN UP                           |   |   |     |           |   |
|                                     |                                          |   |   |     |           |   |

#### การเข้าใช้งานระบบ

#### 1.เปิด Web site *manage.envimtp.com*

2.ลงชื่อเข้าใช้งาน

|   | EMC           | с |       |       | >                      | ×         | +     |      |        |                |    |     |             |               |              |   |  |     |        |     |   |   |   | _ |   | × |
|---|---------------|---|-------|-------|------------------------|-----------|-------|------|--------|----------------|----|-----|-------------|---------------|--------------|---|--|-----|--------|-----|---|---|---|---|---|---|
| ÷ | $\rightarrow$ | C | Not s | secui | re   <b>n</b>          | mana      | ge.en | vimt | tp.cor | <b>m</b> /logi | in |     |             |               |              |   |  |     |        |     | Ŕ | ☆ | ) |   | S | : |
|   |               |   |       |       | Sign<br>email<br>Passv | n in<br>I | to y  | rour | r ac   | cou            | nt |     |             |               |              |   |  | For | rgot p | wd? |   |   |   |   |   |   |
|   |               |   |       | ]     |                        |           |       |      |        |                |    | ลงา | LO<br>เทะเโ | DG I<br>ปียนใ | IN<br>ใช้งาร | 9 |  |     |        |     |   |   |   |   |   |   |

# การแจ้งซ่อม

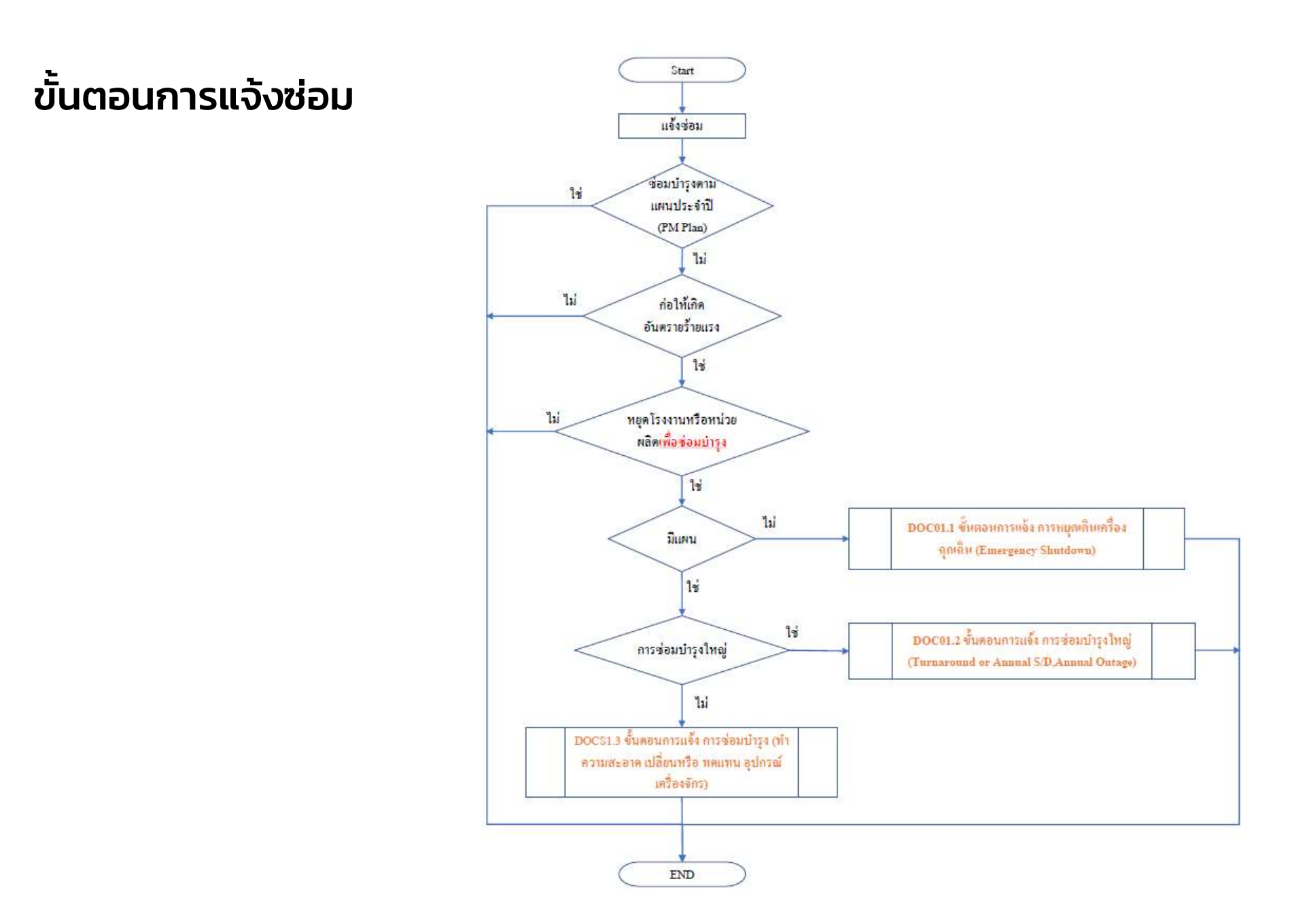

#### การแจ้ง Emergency Shutdown

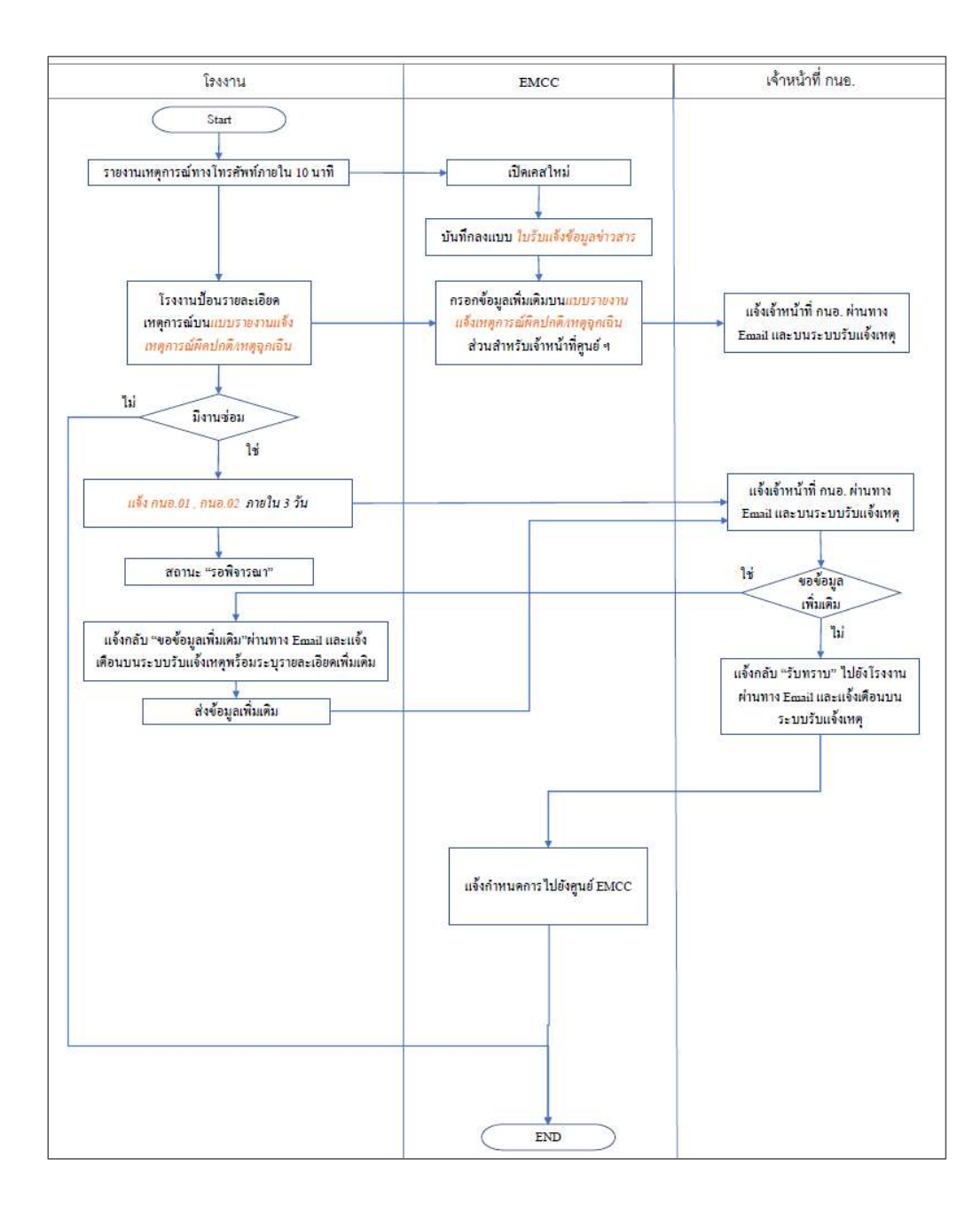

#### การแจ้ง Turnaround or Annual S/D Annual Outage

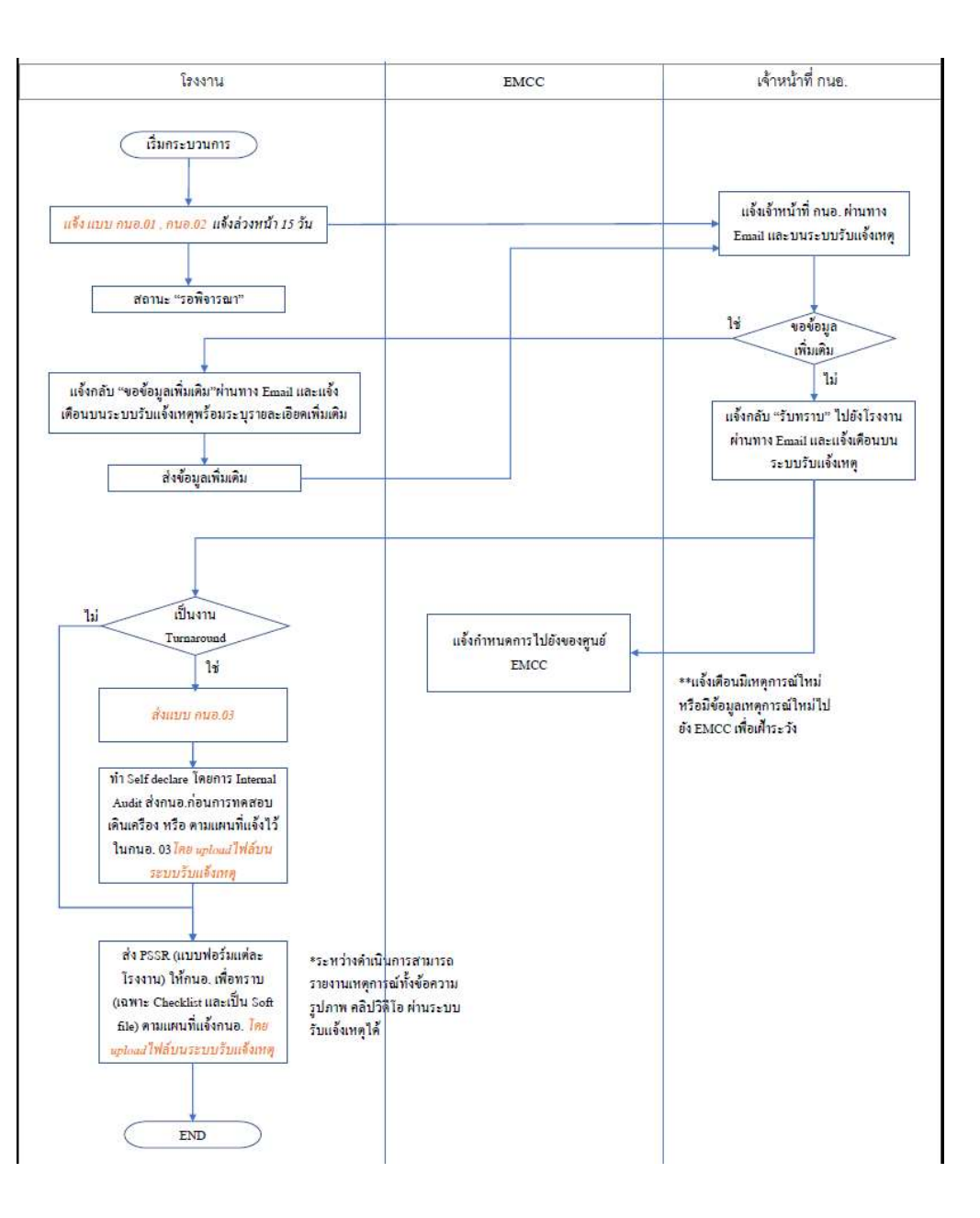

#### การแจ้งซ่อมบำรุง

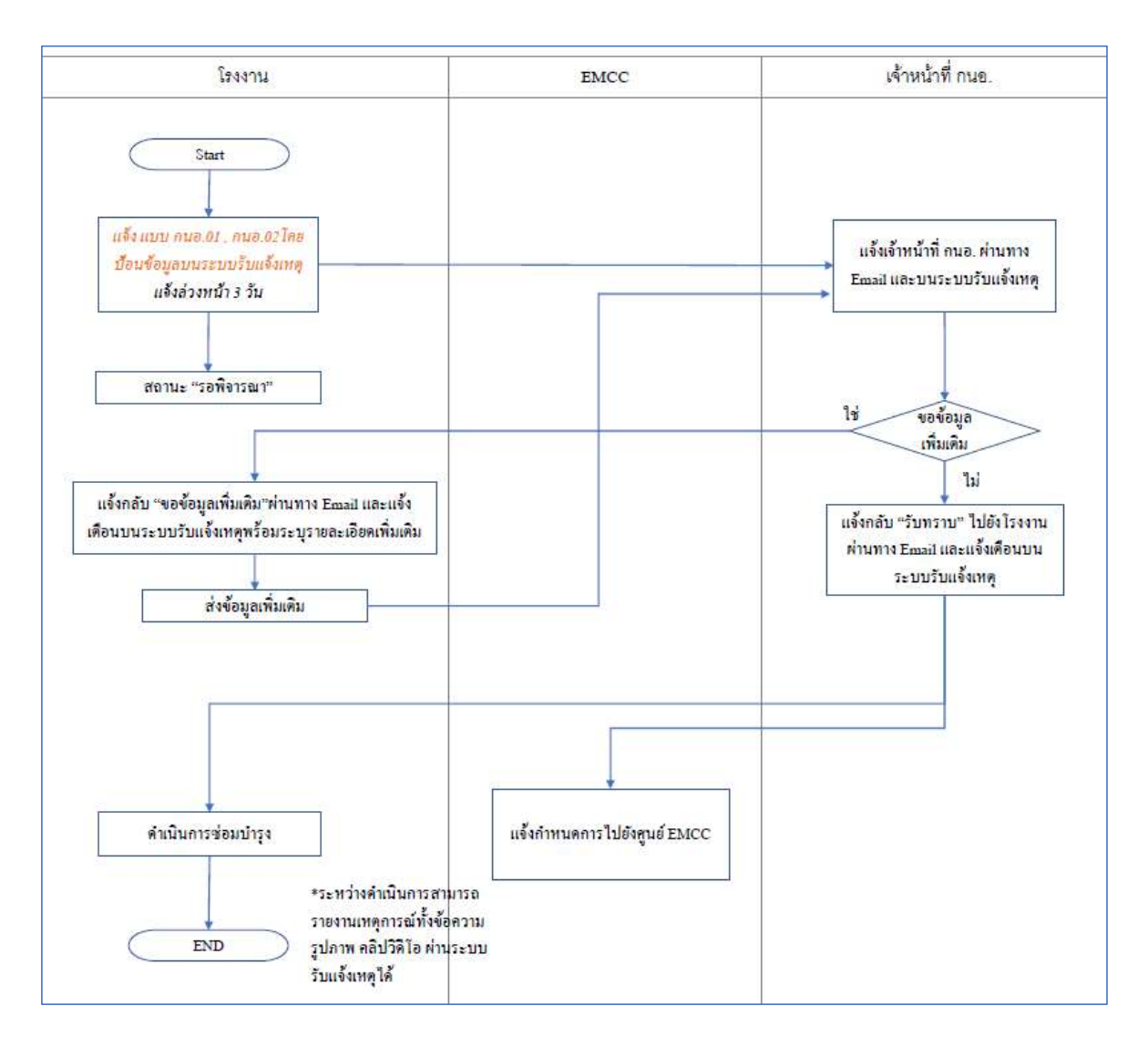

### ขั้นตอนการแจ้งการหยุดเดินเครื่องฉุกเฉิน (Emergency Shutdown)

1.เลือกเมนู Events 2.เลือกเมนู สร้างเหตุการณ์ใหม่ (รูปเครื่องหมายบวกอยู่ในวงกลมสีฟ้า มุมบนขวา)

#### 3.เลือก

<u>– ประเภทเหตุการณ์เป็นการแจ้งซ่อม</u> <u>– ประเภทย่อยเป็น การหยุดเดินเครื่องฉุกเฉิน</u> <u>(Emergency Shutdown)</u>

4.จะปรากฏหน้าจอรายละเอียดเหตุการณ์ 5.ให้ป้อนข้อมูลบนแบบฟอร์มตามลำดับดังนี้ - แบบฟอร์มแจ้งเหตุผิดปกติ/เหตุฉุกเฉิน เบื้องต้น

– แบบฟอร์ม กนอ.01

- แบบฟอร์ม กนอ.02

จากนั้นให้รอ การนิคม ฯ พิจารณาและแจ้งกลับ ทาง Email และแจ้งสถานะเอกสารบนหน้าเว็ปไซด์

6<u>.เมื่อแบบฟอร์ม กนอ.01 และ กนอ.02 ได้รับการ</u> พิจารณาแล้ว จึงจะสามารถกรอกแบบฟอร์ม กนอ.03 ได้

7.หากการแจ้งซ่อมเสร็จสิ้นแล้ว สามารถเลือกเมนู เหตุการณ์สิ้นสุด เพื่อแจ้งให้ทุกภาคส่วนรับทราบ

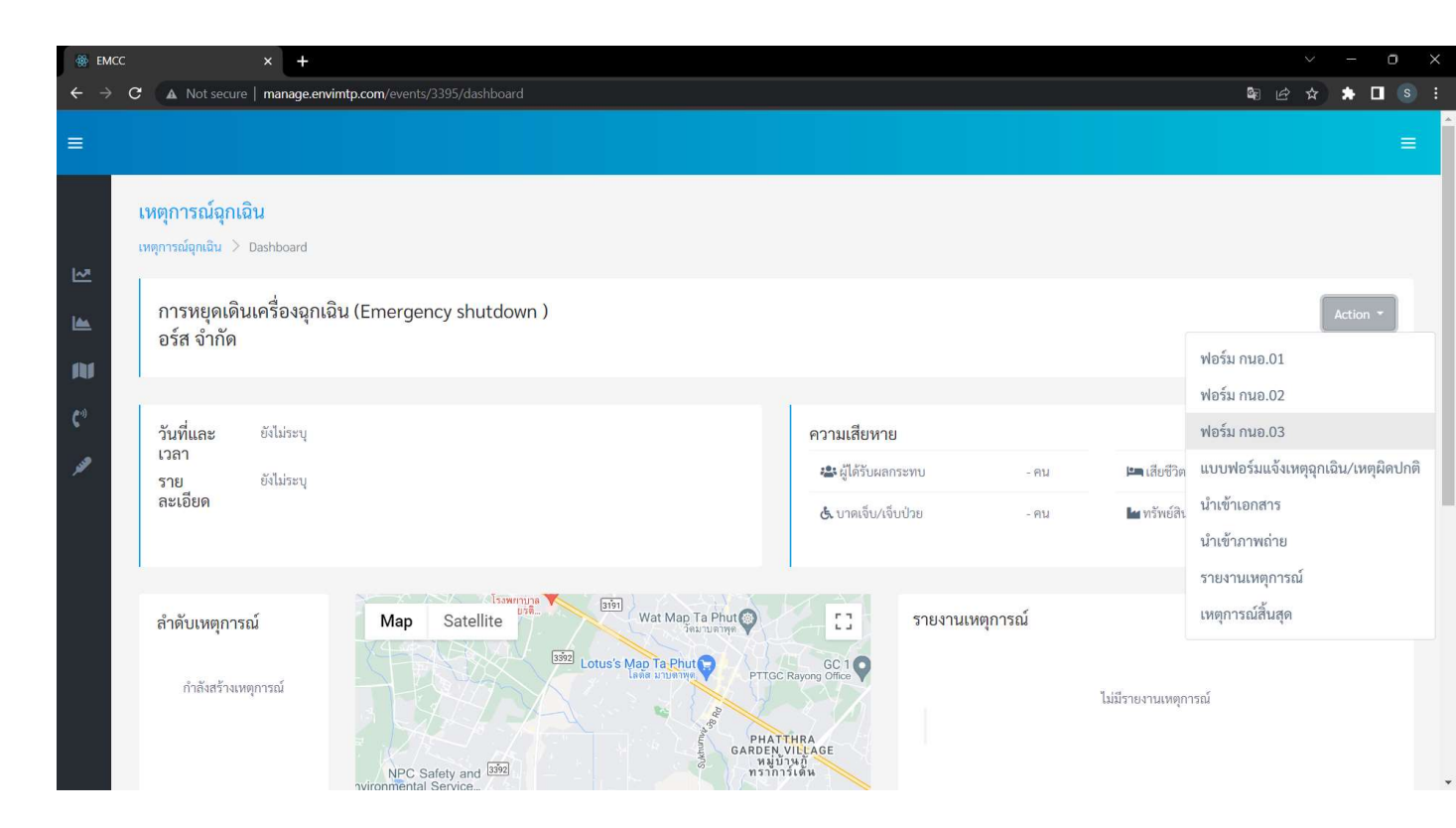

#### ขั้นตอนการแจ้ง Turnaround or Annual S/D Annual Outage

1.เลือกเมนู Events 2.เลือกเมนู สร้างเหตุการณ์ใหม่ (รูปเครื่องหมายบวกอยู่ในวงกลมสีฟ้า มุมบนขวา) 3.เลือก

<u>- ประเภทเหตุการณ์เป็นการแจ้งซ่อม</u>

<u>– ประเภทย่อยเป็น ซ่อมบำรุงใหญ่</u>

<u>(Turnaround or Annual S/D Annual Outage)</u> 4.จะปรากฏหน้าจอรายละเอียดเหตุการณ์

5.ให้ป้อนข้อมูลบนแบบฟอร์มตามลำดับดังนี้

– แบบฟอร์ม กนอ.01

- แบบฟอร์ม กนอ.02

จากนั้นให้รอ การนิคม ฯ พิจารณาและแจ้งกลับ ทาง Email และแจ้งสถานะเอกสารบนหน้าเว็ปไซด์

6<u>เมื่อแบบฟอร์ม กนอ.01 และ กนอ.02 ได้รับการ</u> พิจารณาแล้ว จึงจะสามารถกรอกแบบฟอร์ม กนอ.03 ได้

7.หากการแจ้งซ่อมเสร็จสิ้นแล้ว สามารถเลือกเมนู เหตุการณ์สิ้นสุด เพื่อแจ้งให้ทุกภาคส่วนรับทราบ

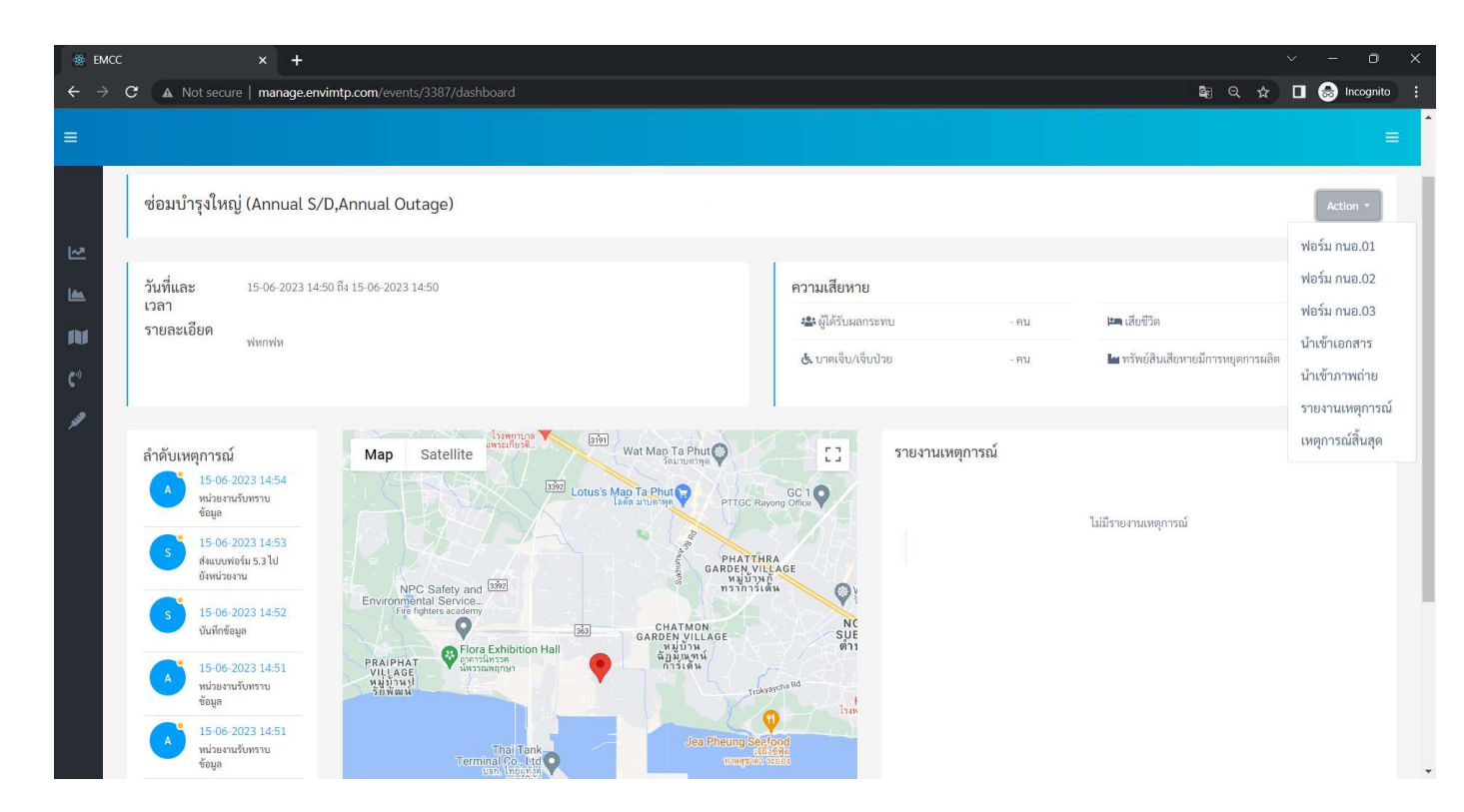

# ขั้นตอนการแจ้งซ่อมบำรุง

1.เลือกเมนู Events 2.เลือกเมนู สร้างเหตุการณ์ใหม่ (รูปเครื่องหมายบวกอยู่ในวงกลมสีฟ้า มุมบนขวา) 3.เลือก

<u>- ประเภทเหตุการณ์เป็นการแจ้งซ่อม</u>

<u>– ประเภทย่อยเป็น ซ่อมบำรุง</u>

4.จะปรากฏหน้าจอรายละเอียดเหตุการณ์

5.ให้ป้อนข้อมูลบนแบบฟอร์มตามลำดับดังนี้ - แบบฟอร์ม กนอ.01

- แบบฟอร์ม กนอ.02

จากนั้นให้รอ การนิคม ฯ พิจารณาและแจ้งกลับ ทาง Email และแจ้งสถานะเอกสารบนหน้าเว็ปไซด์

6.หากการแจ้งซ่อมเสร็จสิ้นแล้ว สามารถเลือกเมนู เหตุการณ์สิ้นสุด เพื่อแจ้งให้ทุกภาคส่วนรับทราบ

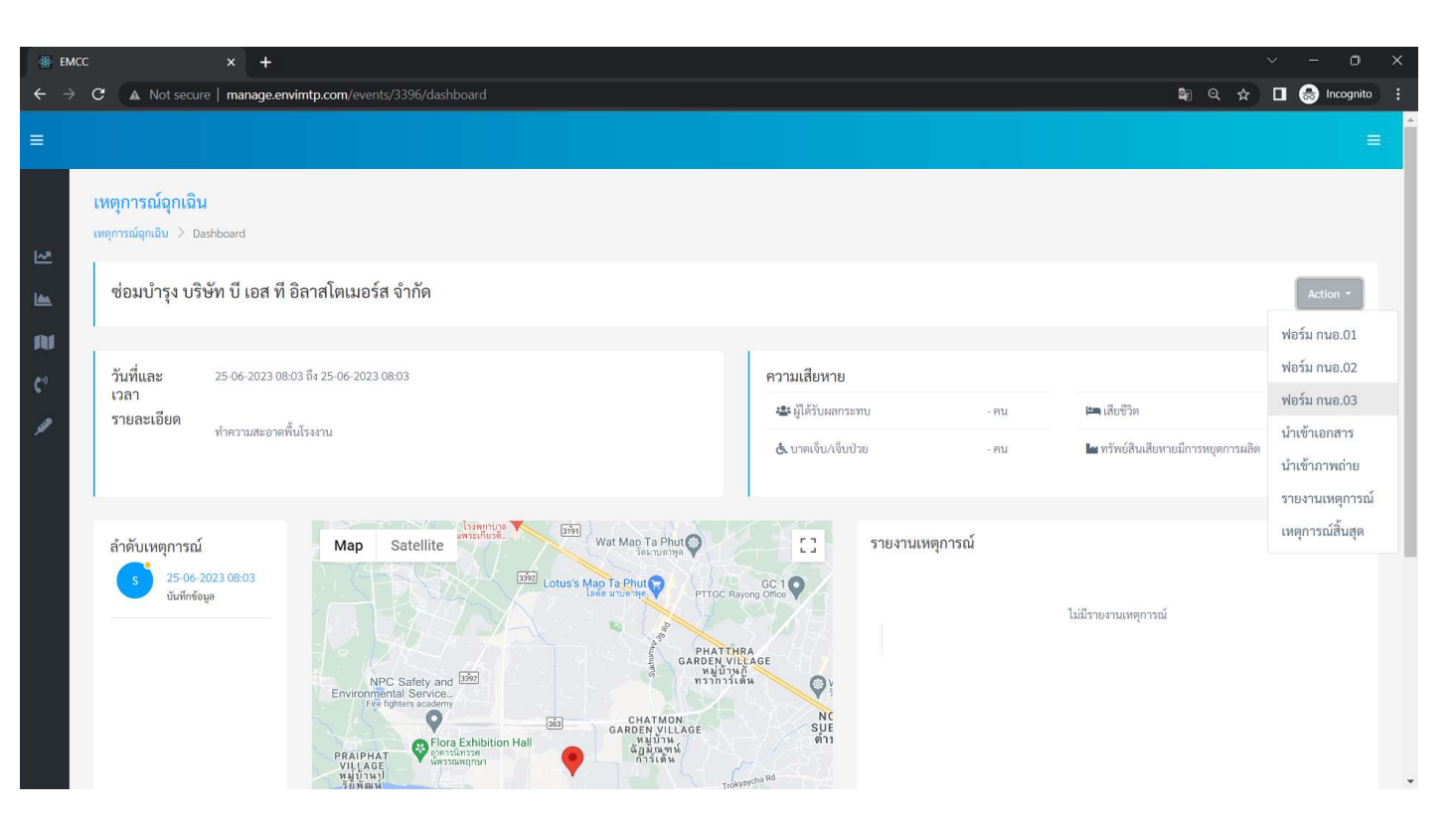

# การแจ้งซ้อมแผนฉุกเฉิน

# ขั้นตอนการแจ้งซ้อมแผนฉุกเฉิน

1.เลือกเมนู Events 2.เลือกเมนู สร้างเหตุการณ์ใหม่ (รูปเครื่องหมายบวกอยู่ในวงกลมสีฟ้า มุมบนขวา) 3.เลือก

<u>- ประเภทเหตุการณ์เป็นการแจ้งซ้อมแผนฉุกเฉิน</u>

<u>– ประเภทย่อย เลือกตามประเภทการซ้อมแผน</u>

4.จะปรากฏหน้าจอรายละเอียดเหตุการณ์

5.ให้ป้อนข้อมูลบนแบบฟอร์ม จากนั้นให้รอ การนิคม ฯ พิจารณาและแจ้งกลับทาง Email และแจ้งสถานะเอกสารบนหน้าเว็ปไซด์

6.หากการซ้อมแผนฉุกเฉินเสร็จสิ้นแล้ว สามารถ เลือกเมนู เหตุการณ์สิ้นสุด เพื่อแจ้งให้ทุกภาคส่วน รับทราบ

| เหตุการณ์                                                                                                    | × |
|----------------------------------------------------------------------------------------------------|---|
| เลือกประเภทเหตุการณ์:                                                                                                    |   |
| ซ้อมแผนอุกเฉิน                                                                                                    | v |
| ประเภทย่อย:                                                                                                    |   |
| โปรดเลือกเหตุการณ์ย่อย                                                                                                    | ~ |
| โปรดเลือกเหตุการณ์ย่อย<br>ซ้อมแผนฉุกเฉิน ระดับที่ 1<br>ซ้อมแผนฉุกเฉิน ระดับที่ 2<br>ซ้อมแผนฉุกเฉิน ระดับที่ 3<br>ดำเนินการฝึกอบรมการดับเพลิง/การอพยพ<br>ดำเนินการทดสอบสัญญาณฉุกเฉิน/ไซเรน<br>ซ้อมแผนอื่น ๆ |   |

#### หน้าจอ ระบบแจ้งซ้อมแผนฉุกเฉิน

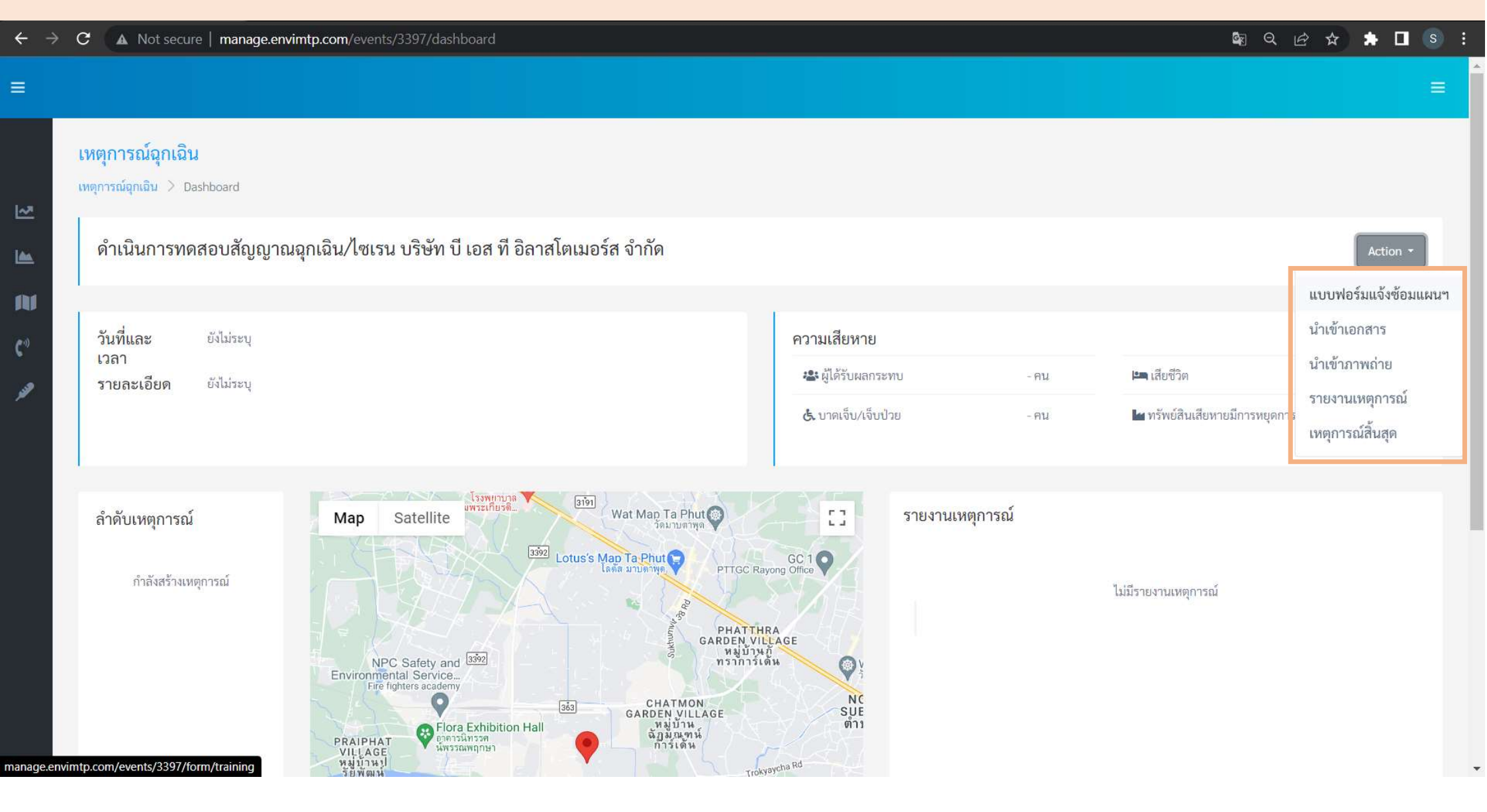

#### หน้าจอ แบบฟอร์มการแจ้งซ้อมแผนฉุกเฉิน

| รายงานการแจ้งดำเนินการเกี่ยวกับการซ้อมแผนฉุกเฉินการฝึกอบรมดับเพล       | ลิง/ การอพยพ/ การทดสอบสัญญาณฉุกเฉิน,ไซเรน |
|------------------------------------------------------------------------|-------------------------------------------|
| เรียน *                                                                | วันที่ *                                  |
| ผอ.นิคม                                                                | 25-06-2023 10:45                          |
| นิคมอุตสาหกรรม *                                                       | บริษัท *                                  |
| นิคมอุตสาหกรรมมาบตาพุด                                                 | 🗸 สำนักงานนิคมอุตสาหกรรมมาบตาพุต          |
| หน่วยผลิต *                                                            |                                           |
| 1                                                                      |                                           |
|                                                                        |                                           |
|                                                                        |                                           |
| มีวัตถุประสงค์                                                         |                                           |
| ประเภท *                                                               |                                           |
| 💿 ดำเนินการทดสอบสัญญาณอุกเฉิน/ไซเรน                                    | 🗹 ประจำทุกเดือน                           |
|                                                                        | 5ugaa *                                   |
| 10/11d 10100 -                                                         |                                           |
| 25-06-2023 10:45                                                       | 25-06-2023 10:45                          |
| มีสัมนอันหม่อนออนอื่น อ. (โรงออมพ้อนอีน) (สมหานให้สัมหรองแอ้อ ไอ้แอ่ * |                                           |
| ท่อนแขงหน่ 194 ในอน • / 1344 ในช่างเคย4 / ชุ่มชน เทรษทราษแล้ว เหน่ก    |                                           |

# การแจ้งเหตุผิดปกติ/เหตุฉุกเฉิน

#### ขั้นตอนการแจ้งเหตุผิดปกติ/เหตุฉุกเฉิน

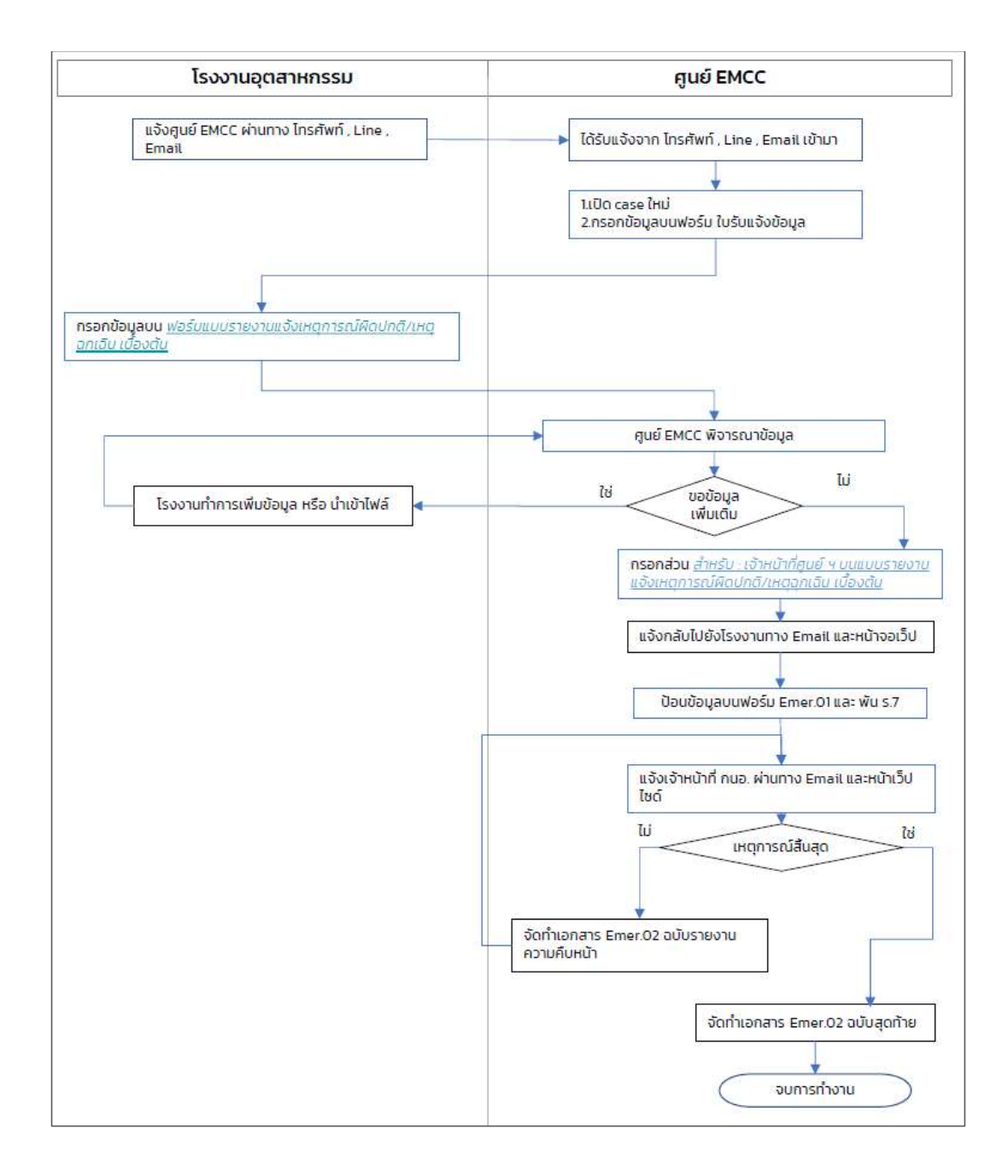

### ขั้นตอนการแจ้งเหตุผิดปกติ/เหตุฉุกเฉิน

1. แจ้งศูนย์ EMCC ผ่านทาง โทรศัพท์ , Line , Email

2. ศูนย์ EMCC จะทำการสร้างเหตุการณ์ใหม่ และแจ้ง กลับทาง Email และการแจ้งเตือนผ่านระบบ

3.โรงงานสามารถเข้าไปกรอกข้อมูลของเหตุการณ์ได้ จากหน้าเว็ประบบแจ้งเหตุผิดปกติและกิจกรรม ฯ

4.ระหว่างเหตุการณ์ดำเนินอยู่ สามารถร่วมรายงาน เหตุการณ์และแจ้งข่าวสารทั้งข้อความ รูปถ่ายและ คลิปวีดิโอ ผ่านหน้าระบบแจ้งเหตุผิดปกติและ กิจกรรมฯ ได้

5.หากการซ้อมแผนฉุกเฉินเสร็จสิ้นแล้ว สามารถเลือก เมนู เหตุการณ์สิ้นสุด เพื่อแจ้งให้ทุกภาคส่วนรับทราบ

| <ul> <li></li></ul>                                                                                                    |           |      |                      |                                                |            |              |                          |                                                    |                                      |                           |        |   | _ |
|----------------------------------------------------------------------------------------------------|-----------|------|----------------------|------------------------------------------------|------------|--------------|--------------------------|----------------------------------------------------|--------------------------------------|---------------------------|--------|---|---|
| <ul> <li></li></ul>                                                                                                    | <b>\$</b> | emcc |                      |                                                | × +        |              |                          |                                                    |                                      |                           | - 🗆    | ] | × |
| Image: Section of the section of the sectio | -         | → C  |                      | lot secure                                     | manage.env | imtp.com/eve |                          |                                                    | ଷ୍ଟ୍ର ହ                              | *                         |        |   | : |
| Полозицающиратой         Полозицающиратой         Полозицающиратой         Полозицающира         Полозицающира <t< th=""><th></th><th></th><th></th><th></th><th></th><th></th><th></th><th></th><th></th><th></th><th></th><th></th><th></th></t<>                                                                                                    |           |      |                      |                                                |            |              |                          |                                                    |                                      |                           |        |   |   |
| # •         Yันที่ ÷         สถานที่ ÷         ประเภทเหตุการณ์ ÷         สถานะ ÷         ÷           3378         07-06-2023 15:01         เหตุผิดปกติ         ดัร้ามเหตุการณ์ •         จะราบ<br>เมเยียด           3377         07-06-2023 14:59         เหตุผิดปกติ         ดัร้ามเหตุการณ์ •         จะราบ<br>เมเยียด           3376         07-06-2023 14:56         เหตุผิดปกติ         ดัร้ามเหตุการณ์ •         จะราบ<br>เมเยียด           3375         07-06-2023 14:54         ดูบัติเหตุ/จุบัติภัย ยัน ๆ (ระบุ)         เหตุทรณ์กำลัง<br>เมเยียด         จะราบ<br>ทำหาน           3374         07-06-2023 14:54         เหตุผิดปกติ         ดัร้ามเหตุการณ์<br>เมเยียด         จะราบ<br>ทำหาน         จะราบ<br>เมเยียด           3373         07-06-2023 14:54         เหตุผิดปกติ         ดัร้ามเหตุการณ์<br>เมเยียด         จะราบ<br>เมเยียด           3374         07-06-2023 14:54         เหตุผิดปกติ         ดัร้ามเหตุการณ์<br>เมเยียด         จะราบ<br>เมเยียด           3372         07-06-2023 14:48         เหตุผิดปกติ         ดัร้ามเหตุการณ์<br>เมเยียด         จะราบ<br>เมเยียด           3361         23-06-2023 09:15         ดัศล์กับ (เท่เท่ม)         จะกิจารณา         จะราบ<br>เมเยียด           3361         06-06-2023 12:16         บริษัท บัเอส ที อิลกล์ด         เทตุผิดปกติ         ระกิจารณา                                                                                                    | ð8<br>⊻   |      | พบทั้งหมด<br>Show 10 | ง <b>แสดงเหตุก</b><br>๑ 37 รายการ<br>❤ entries | ารณ์       |              |                          |                                                    |                                      |                           | +      |   |   |
| 3378         07-06-2023 15.01         เพตุผิดปกติ         สร้างเพตุการณ์<br>โพม่         สร้างเพตุการณ์<br>เพร่         รระบะ<br>ละเอียด           3377         07-06-2023 14:59         เทตุผิดปกติ         สร้างเพตุการณ์<br>โพม่         สร้างเพตุการณ์<br>เพร่         รระบะ<br>ละเอียด           3376         07-06-2023 14:56         จุบัติเทต/จุบัติถัย อื่น ๆ (ระบุ)         เพตุการณ์กำลัง<br>ละเอียด         รระบะ<br>ละเอียด           3375         07-06-2023 14:54         จุบัติเทต/จุบัติกัย อันตราบจาการ<br>ท่างาน         สร้างเทตุการณ์<br>ละเอียด         สร้างเทตุการณ์<br>ละเอียด         สร้างเทตุการณ์<br>ละเอียด           3373         07-06-2023 14:48         เทตุผิดปกติ         สร้างเทตุการณ์<br>กรระบะ<br>รบบรัพ บัแลส ที่อิลาสโต         เทตุผิดปกติ         สร้างเทตุการณ์<br>ละเอียด           3371         07-06-2023 14:48         เทตุผิดปกติ         สร้างเทตุการณ์<br>เหน่<br>เละเอียด         สร้างเทตุการณ์<br>เละเอียด           3372         07-06-2023 14:10         การทยุดเดินเสรื่องถุกเดิน (Emergency<br>shutdown)         เทตุการณ์กำลัง<br>เละเอียด         สระบิยด           3361         23-05-2023 09:15         อัศติภัย (โฟโฟมม์)         ระบะ<br>เละเอียด         สะเอียด           3360         06-06-2023 21:16         บริษัท บิเลส ที่อิลาสโด         เทตุผิดปกติ         ระบะ                                                                                                    |           |      | # 👻                  | วันที่ 🗢                                       |            |              | สถานที่ 🗢                | ประเภทเหตุการณ์ 🗢                                  | สถานะ 🗢                              | \$                        |        |   |   |
| 3377         07-06-2023 14:59         เหตุผิดปกติ         สร้างเหตุกรณ์<br>ใหม่         จร้าย<br>ละเอียด           3376         07-06-2023 14:56         จบัติเหตุ/จุบัติภัย อื่น ๆ (ระบุ)         เหตุกรณ์กำลัง<br>ดำเนิมอยู่         จรราย<br>ละเอียด           3375         07-06-2023 14:54         จุบัติเหตุ/จุบัติภัย อื่น ๆ (ระบุ)         เหตุกรณ์กำลัง<br>ดำเนิมอยู่         จรราย<br>ละเอียด           3374         07-06-2023 14:54         เหตุผิดปกติ         สร้างเหตุกรณ์<br>กรรายเพตุกรณ์<br>ท่างาน         จรราย<br>ละเอียด           3373         07-06-2023 14:54         เหตุผิดปกติ         สร้างเหตุกรณ์<br>เหตุผิดปกติ         จรราย<br>ละเอียด           3373         07-06-2023 14:54         เหตุผิดปกติ         สร้างเหตุกรณ์<br>เหตุผิดปกติ         จรราย<br>ละเอียด           3374         07-06-2023 14:48         เหตุผิดปกติ         สร้างเหตุกรณ์<br>เหตุยิด         จรราย<br>ละเอียด           3372         07-06-2023 14:10         กรรหยุดเดินเครื่องถุกเลิน (Emergency<br>shutdown)         เหตุยิดปกติ         จราย<br>ละเอียด           3361         23-05-2023 09:15         อัศลีภัย โยส ที อิลาสโด         เหตุผิดปกติ         รอพิจารณา         จราย           3360         06-06-2023 21:16         บริษัท บี เอส ที อิลาสโด         เหตุผิดปกติ         รอพิจารณา         จราย                                                                                                    | U         |      | 3378                 | 07-06-2023                                     | 3 15:01    |              |                          | เหตุผิดปกติ                                        | สร้างเหตุการณ์<br>ใหม่               | 😋 ຣາຍ<br>ຄະເວີຍ           | ต      |   |   |
| 3376       07-06-2023 14:56       อุบัติเหตุ/อุบัติกัย อื่น ๆ (ระบุ)       เหตุการณ์กำลัง<br>ดำเนินอยู่       จิเรียด         3375       07-06-2023 14:54       อุบัติเหตุ/อุบัติกัย อันตรายจากกร<br>ท่างาน       สร้างเหตุการณ์<br>กม่       จิรราย<br>ละเอียด         3374       07-06-2023 14:54       เหตุผิดปกติ       สร้างเหตุการณ์<br>กม่       จิรราย<br>ละเอียด         3373       07-06-2023 14:54       เหตุผิดปกติ       สร้างเหตุการณ์<br>กม่       จิรราย<br>ละเอียด         3373       07-06-2023 14:48       เหตุผิดปกติ       สร้างเหตุการณ์<br>กม่       จิรราย<br>ละเอียด         3374       07-06-2023 14:48       เหตุผิดปกติ       สร้างเหตุการณ์กำลัง<br>การหยุดเดินเครื่องอุกเฉิน (Emergency<br>เหตุการณ์กำลัง<br>สะเอียด       จิรราย<br>ละเอียด         3374       07-06-2023 14:10       การหยุดเดินเครื่องอุกเฉิน (Emergency<br>ร่านdown)       เหตุการณ์กำลัง<br>ละเอียด       จิรราย<br>ละเอียด         3361       23-05-2023 09:15       อักรีกัย (เหตุเลมาโด<br>บริษัท บี เอส หี อิลาลโด<br>เหตุผิดปกติ       รอพิจารณา       จิรราย<br>ละเอียด                                                                                                    |           |      | 3377                 | 07-06-2023                                     | 3 14:59    |              |                          | เหตุผิดปกติ                                        | สร้างเหตุการณ์<br>ใหม่               | <b>ต</b> รี ราย<br>ละเอีย | ย<br>ด |   |   |
| 3375       07-06-2023 14:54       อุบัติเหตุ/อุบัติภัย อันตรายจาการ<br>ท่างาน       สร้างเหตุการณ์<br>ใหม่       จริราย<br>ละเอียด         3374       07-06-2023 14:54       เหตุผิดปกติ       สร้างเหตุการณ์<br>ใหม่       จริราย<br>ละเอียด         3373       07-06-2023 14:48       เหตุผิดปกติ       สร้างเหตุการณ์<br>ใหม่       จริราย<br>ละเอียด         3372       07-06-2023 14:10       การหยุคเดินเครื่องอุกเดิน (Emergency<br>shutdown )       เหตุคารณ์กำลัง<br>ดำเนินอยู่       จริราย<br>ละเอียด         3361       23-05-2023 09:15       บริษัท ปีเอส ที อิลาลโต       เหตุผิดปกติ       รอพิจารณา       จริราย<br>ละเอียด                                                                                                    |           |      | 3376                 | 07-06-2023                                     | 3 14:56    |              |                          | อุบัติเหตุ/อุบัติภัย อื่น ๆ (ระบุ)                 | เหตุการณ์กำลัง<br>ดำเนินอยู่         | <b>់</b> ដែន។<br>តេះទើម   | ม<br>ด |   |   |
| 3374       07-06-2023 14:54       เหตุผิดปกติ       สร้างเหตุการณ์<br>ใหม่       จริราย<br>ละเอียด         3373       07-06-2023 14:48       เหตุผิดปกติ       สร้างเหตุการณ์<br>ใหม่       จริราย<br>ละเอียด         3372       07-06-2023 14:10       การหยุดเดินเครื่องถุกเฉิน (Emergency<br>shutdown)       เหตุการณ์กำลัง<br>ดำเนินอยู่       จริราย<br>ละเอียด         3361       23-05-2023 09:15       อัคคีภัย (ไฟใหม้)       รอพิจารณา<br>ละเอียด       จริราย<br>ละเอียด         3360       06-06-2023 21:16       บริษัท บี เอส ที อิลาสโต       เหตุผิดปกติ       รอพิจารณา       จริราย                                                                                                    |           |      | 3375                 | 07-06-2023                                     | 3 14:54    |              |                          | อุบัติเหตุ/อุบัติภัย อันตรายจาการ<br>ทำงาน         | <mark>สร้างเหตุ</mark> การณ์<br>ใหม่ | <b>ต</b> รราย<br>ละเอีย   | ม<br>ด |   |   |
| 3373       07-06-2023 14:48       เหตุผิดปกติ       สร้างเหตุการณ์<br>ใหม่       จริราย<br>ละเอียด         3372       07-06-2023 14:10       การหยุดเดินเครื่องอุกเฉิน (Emergency<br>shutdown )       เหตุการณ์กำลัง<br>ดำเนินอยู่       จริราย<br>ละเอียด         3361       23-05-2023 09:15       อัตคีภัย (ไฟใหม้)       รอพิจารณา       จริราย<br>ละเอียด         3360       06-06-2023 21:16       บริษัท บี เอส ที อิลาสโต       เหตุผิดปกติ       รอพิจารณา       จริราย                                                                                                    |           |      | 3374                 | 07-06-2023                                     | 3 14:54    |              |                          | เหตุผิดปกติ                                        | สร้างเหตุการณ์<br>ใหม่               | 😂 ຣາຍ<br>ຄະເວີຍ           | ด      |   |   |
| 3372       07-06-2023 14:10       การหยุคเดินเครื่องฉุกเฉิน (Emergency เหตุการณ์กำลัง ราย shutdown )       ริธาย ละเอียด         3361       23-05-2023 09:15       อัคคีภัย (ไฟไหม้)       รอพิจารณา จริราย ละเอียด         3360       06-06-2023 21:16       บริษัท ปี เอส ที อิลาสโต เหตุผิดปกติ       รอพิจารณา จริราย                                                                                                    |           |      | 3373                 | 07-06-2023                                     | 3 14:48    |              |                          | เหตุผิดปกติ                                        | สร้างเหตุการณ์<br>ใหม่               | <b>ด</b> 2 ราย<br>ละเอีย  | u<br>M |   |   |
| 3361       23-05-2023 09:15       อัคคีภัย (ไฟใหม้)       รอพิจารณา       จะ ราย         3360       06-06-2023 21:16       บริษัท ปี เอส ที อิลาสโต       เหตุผิดปกติ       รอพิจารณา       จะ ราย                                                                                                    |           |      | 3372                 | 07-06-2023                                     | 3 14:10    |              |                          | การหยุดเดินเครื่องฉุกเฉิน (Emergency<br>shutdown ) | เหตุการณ์กำลัง<br>ดำเนินอยู่         | <b>ต</b> รราช<br>ละเอีย   | 9<br>Ø |   |   |
| 3360 06-06-2023 21:16 บริษัท บี เอส ที อิลาสโต เหตุผิดปกติ <mark>รอพิจารณา 🗞 ราย</mark>                                                                                                    |           |      | 3361                 | 23-05-2023                                     | 3 09:15    |              |                          | อัคคีภัย (ไฟไหม้)                                  | รอพิจารณา                            | <b>ด</b> รู ราย<br>ละเอีย | ด      |   |   |
|                                                                                                    |           |      | 3360                 | 06-06-2023                                     | 3 21:16    |              | บริษัท บี เอส ที อิลาสโต | เหตุผิดปกติ                                        | รอพิจารณา                            | <b>0</b> 8 ราย            | U      |   |   |

#### ช่องทางการติดต่อ สอบถาม

เบอร์โทร 086-805-9960

#### @mtpreport

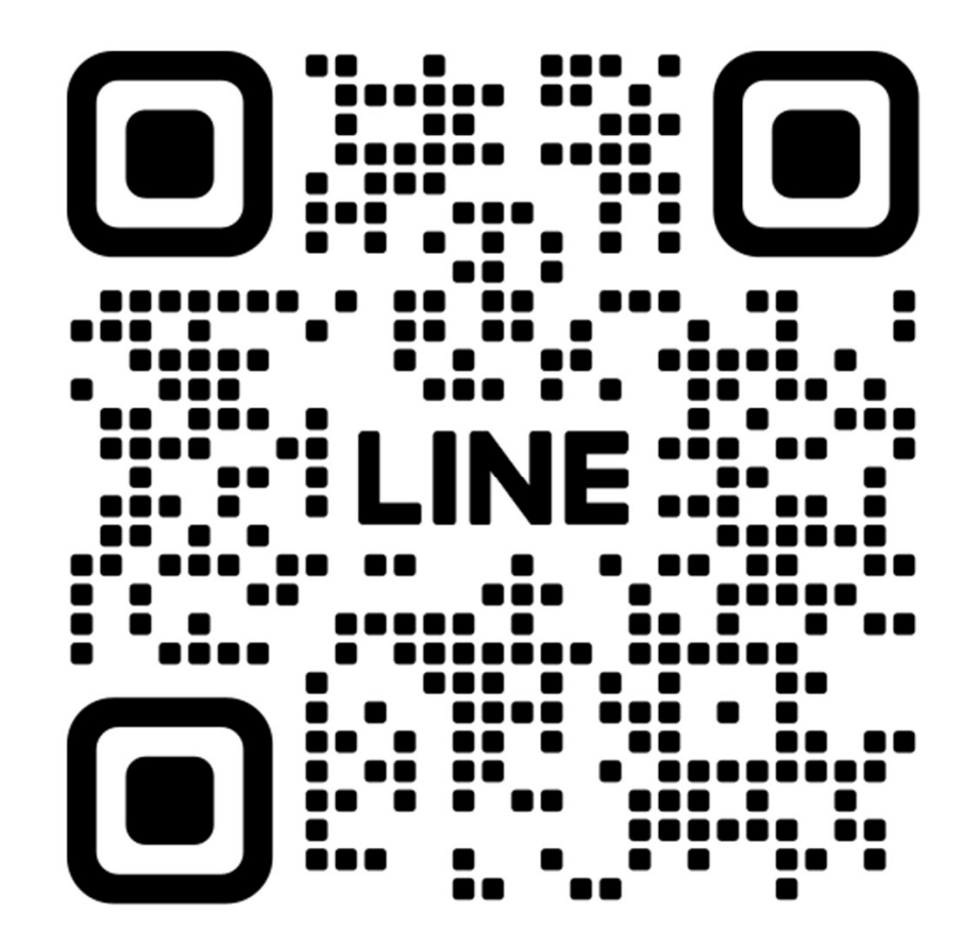